## Ghidul Utilizatorului pentru Noțiunile de Bază

# Vodafone Secure Device Manager

Ghidul tău pas cu pas pentru utilizarea

Vodafone Secure Device Manager v5.17

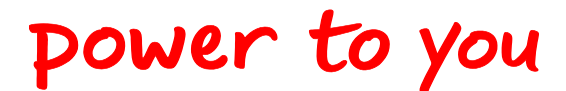

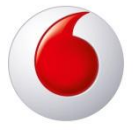

# Vodafone Secure Device Manager

| <b>^</b> | n ui | Ino  |
|----------|------|------|
| u        | pri  | IIIS |

| Prezentare generală                                                                                                    | 3                                      |
|----------------------------------------------------------------------------------------------------|----------------------------------------|
| <mark>Cerințele Dispozitivului</mark><br>Cerințe Android                                                                                                    | <b>4</b><br>4                          |
| Cerințe iOS                                                                                                    | 4                                      |
| Cerințe Blackberry                                                                                                    | 4<br>4                                 |
| Cerințe Windows Phone                                                                                                    | 4                                      |
|                                                                                                    | 4                                      |
| Prezentarea generala a Consolei Administrative a VSDM<br>Accesarea Consolei Administrative a VSDM                                                                             | 5<br>5                                 |
| Prezentare generală a navigării                                                                                                    | 5                                      |
| Platformă<br>Ranoarte și Alerte                                                                                                    | 6                                      |
| Profiluri și Politici – Profiluri                                                                                                    | 7                                      |
| Profiluri și Politici de conformitate                                                                                                    | 7                                      |
| Vodafone Secure Content Locker                                                                                                    | o<br>8                                 |
| Utilizatori                                                                                                    | 8                                      |
| Dispozitiv                                                                                                    | 9<br>9                                 |
| Locațiile de Grup                                                                                                    | . 10                                   |
| Prezentare generală platformă                                                                                                    | . 11                                   |
| Panoul de comandă aferent dispozitivului                                                                                                    | .12                                    |
| Preferințele Utilizatorului                                                                                                    | .13                                    |
| Crearea unei Locații de Grup                                                                                                    | .15                                    |
| Crearea unui Cont suplimentar de Administrator                                                                                                    | . 17                                   |
| Adăugarea certificatului APN pentru dispozitivele iOS                                                                                                    | . 19                                   |
| Crearea unui Utilizator Final                                                                                                    | 21                                     |
| 12.Creați Profiluri                                                                                                    | .25                                    |
| 13.Transferurile și Administrarea Aplicațiilor                                                                                                    | .28                                    |
|                                                                                                    |                                        |
| 14.Setarea alertelor                                                                                                    | .30                                    |
| 14.Setarea alertelor<br>15.Creare Rapoarte                                                                                                    | .30<br>.32                             |
| 14.Setarea alertelor<br>15.Creare Rapoarte<br>16.Înregistrarea unui dispozitiv iOS                                                                                            | .30<br>.32<br>.33                      |
| 14. Setarea alertelor<br>15. Creare Rapoarte.<br>16. Înregistrarea unui dispozitiv iOS<br>a. Înregistrarea pe baza Agentului.                                                 | .30<br>.32<br>.33<br>.33               |
| 14.Setarea alertelor                                                                                                    | .30<br>.32<br>.33<br>.33<br>.35        |
| 14.Setarea alertelor<br>15.Creare Rapoarte.<br>16.Înregistrarea unui dispozitiv iOS<br>a.Înregistrarea pe baza Agentului<br>b.Înregistrarea pe baza browser-ului (fără agent) | .30<br>.32<br>.33<br>.33<br>.35<br>.36 |

| 19.Înregistrarea unui Dispozitiv Symbian                       | 39 |
|----------------------------------------------------------------|----|
| 20.Înregistrarea unui Dispozitiv Telefonic prevăzut cu Windows |    |

## Prezentare generală

Vodafone oferă un management complet al mobilității permițând companiilor să folosească ușor și să asigure cea mai nouă tehnologie a dispozitivelor mobile prin furnizarea unei soluții tip inter-platformă pentru managementul dispozitivelor mobile.

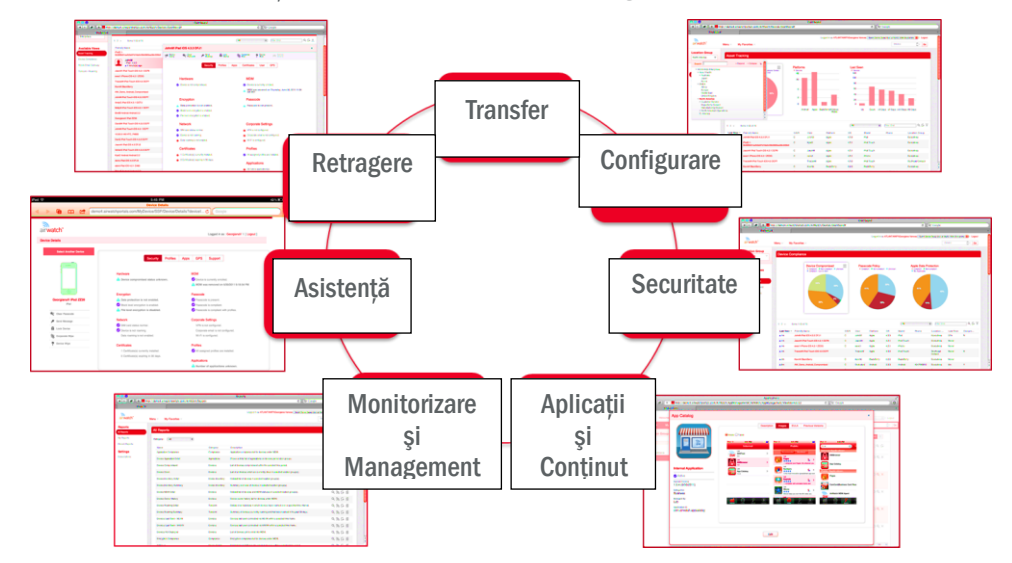

Vodafone Secure Device Manager (VSDM) oferă administratorilor posibilitatea de a gestiona dispozitive smart indiferent de sistemul de operare, de purtător, de rețea, sau de locație.

De la consola VSDM administratorii pot gestiona majoritatea dispozitivelor smart (smartphone-uri și tablete), de oriunde din lume.

Acest document oferă o introducere către platforma Vodafone Secure Device Manager. Aceasta se adresează Operatorilor Locali care testează serviciul gestionat de către SUA și clienților care testează dispozitivul înscriși în Programul Utilizatorilor Inițiali.

Pentru a putea accesa serviciul, documentul presupune ca Operatorul Local sa aibă acces la un cont de testare și date de autentificare furnizate de Servicii de Grup Vodafone.

Informațiile din acest document se bazează pe platforma AirWatch varianta 5.17.

## Cerințele Dispozitivului

Pentru a gestiona dispozitive de pe orice platformă cu Vodafone Secure Device Manager trebuie îndeplinite următoarele cerințe ale dispozitivului:

#### **Cerințe Android**

- Dispozitivul rulează versiunile Android OS 2.2+
- Utilizatorii au un cont Google Sync.

**Nota**: Pentru a permite integrarea în protocolul Exchange Active Sync este necesară expedierea prin e-mail către client a NitroDeskTouchDown. Aceasta este o aplicație Android care nu este furnizată și nici sustinută de Vodafone. Este disponibilă spre descărcare și achiziționare prin Google Play Suportul acestei funcții poate varia în funcție de piata locală.

#### Cerințe iOS

Certificatul Serviciului de Notificare Apple Push (Certificat APNs) este necesar pentru organizația ta.

• Clientul VSDM (pentru funcționalitate suplimentară, cum ar fi detectarea jailbreak și urmărirea prin GPS). Pentru descărcare, fiecare utilizator trebuie sa aibă acces la Magazinul de Aplicații și un Cod de Identificare Apple pentru a descărca aplicația necesară.

**Nota**: Fiecare organizație are nevoie de propriul certificat APNs să asigure un mecanism sigur pentru ca dispozitivele lor să comunice în rețeaua de notificare Apple Push. Dobândirea unui certificat APNs reprezintă un parteneriat direct între organizația dumneavoastră și Apple. Vodafone nu poate furniza sau emite un certificat APNs pentru organizația dumneavoastră.

#### **Cerințe Symbian**

•

- Rulează Symbian OS ^3, sau S60 FP2
  - Software-ul de Servicii Nokia este instalat

#### Cerințe Blackberry

Rulează versiuni Blackberry OS 5.0 – 7.0

#### **Cerințe Windows Phone**

VSDM acceptă Windows Phone 7 si 7.5 (Mango)

#### **Cerințe Windows Mobile**

*Nota:* Abordarea gestionării dispozitivelor Windows Mobile este oarecum diferită de alte platforme a smartphone-urilor. Te rugăm să consulți Ghidul Administratorului Windows Mobile și Ghidul de Utilizatorului Windows Mobile pentru mai multe detalii. Acestea ar trebui să fie puse la dispoziție de către Operatorul tău Local Vodafone.

## Prezentarea generală a Consolei Administrative a VSDM

#### Accesarea Consolei Administrative a VSDM

Vodafone furnizează administratorilor Consolei Administrative a VSDM un URL, un nume de utilizator și o parolă. Dacă nu ai această informație, te rugăm să contactezi asistența Vodafone. Odată ce ai datele de autentificare corespunzătoare, accesează VSDM:

Navighează către URL-ul furnizat.

Introdu Numele de Utilizator și Parola furnizate.

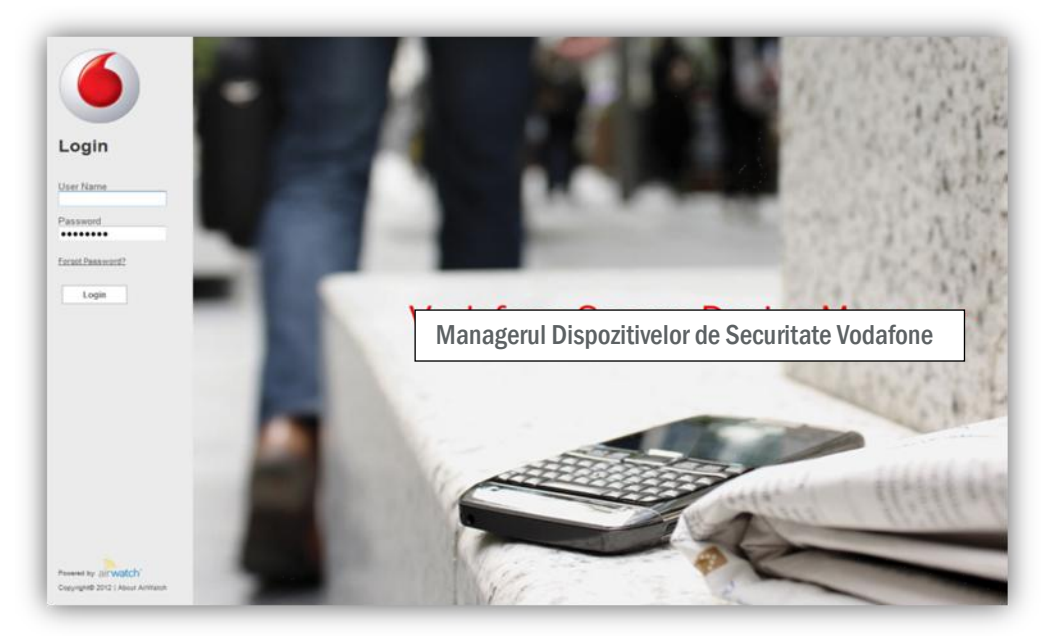

#### Prezentare generală a navigării

Managementul dispozitivelor smart Vodafone este centralizat în VSDM. Aici, administratorii au abilitatea de a gestiona, monitoriza și securiza dispozitivele lor prin intermediul oricărui browser, oriunde în lume fără a descărca sau instala orice software suplimentar.

Paginile Consolei Administrative VSDM, sunt clasificate în funcție de scopul specific pentru managementul dispozitivului. Paginile pot fi găsite în meniul derulant aflat în colțul stânga sus al Consolei Administrative a VSDM.

| inona ing ra   | interp                      |                     |              |            |
|----------------|-----------------------------|---------------------|--------------|------------|
| Dashboards     | <b>Reports &amp; Alerts</b> | Profiles & Policies | Apps         | Conten     |
| Dashboard      | Reports                     | Profiles            | Applications | Categories |
|                | Search Alerts               | Compliance          |              |            |
|                | Alert Setup                 |                     |              |            |
| Users          | Devices                     | Configuration       |              |            |
| User Accounts  | Search Devices              | Locations & Groups  | _            |            |
| Admin Accounts | Bulk Management             | System Settings     |              |            |

Din acest meniu (arătat mai sus) administratorii pot naviga rapid către toate paginile cheie descrise mai jos.

#### Platformă

Pagina **Platformă** este folosită pentru gestionarea si monitorizarea dispozitivelor din grupurile înalte până la dispozitivele individuale.

| Mena My Favorites     | Help        |                                      |                             |                  |                       |                        |                     |                           | Device                                                                                                    |
|-----------------------|-------------|--------------------------------------|-----------------------------|------------------|-----------------------|------------------------|---------------------|---------------------------|----------------------------------------------------------------------------------------------------|
| Location Group        |             |                                      |                             |                  |                       |                        |                     |                           |                                                                                                    |
| Olekai 🖓              | Asset       | Tracking                             |                             |                  |                       |                        |                     |                           |                                                                                                    |
|                       |             |                                      | Device Overenties           | 100              | Platforms             |                        | Last Seen           |                           |                                                                                                    |
|                       |             |                                      | · Geprate - Decision · Long | 8-24N            | I Dester              |                        | Distantion Contract |                           |                                                                                                    |
| Available Views       |             |                                      |                             |                  |                       |                        | 300                 |                           |                                                                                                    |
| Asset Tracking        | 12          |                                      |                             |                  | 74                    |                        | 240                 |                           |                                                                                                    |
| Device Complexite     |             |                                      |                             |                  |                       |                        | 1.00                |                           |                                                                                                    |
| Seriors Ereal Galeway |             |                                      |                             |                  | 10                    |                        | 116                 |                           |                                                                                                    |
| Takeconi - Rosening   |             |                                      | W                           |                  | 3                     |                        |                     |                           |                                                                                                    |
|                       |             |                                      | 100                         |                  |                       |                        |                     |                           |                                                                                                    |
|                       |             |                                      | and the second second       | 1                | Android Apple Blackba | Hy Summar Windows Wode | we lie Dewn it      | Days -/ Days -15 Days -00 | Dave                                                                                                    |
|                       |             |                                      |                             |                  |                       | Hoble Phot             |                     |                           |                                                                                                    |
|                       |             |                                      |                             |                  |                       |                        |                     |                           |                                                                                                    |
|                       |             |                                      |                             |                  |                       |                        |                     | -                         |                                                                                                    |
|                       | Last Search | <ul> <li>Proceedy listing</li> </ul> | C/5/1                       | User             | Plathurni             | 05                     | Badet Phone         |                           | Location Group                                                                                                    |
|                       | ***         | Baue working                         |                             | pre l            | And the               | 234                    | Activit             |                           | NPC PRO                                                                                                    |
|                       | * 10        | red bacaberry 3410                   |                             | 100              | inectory .            | 7.0.0                  | Beoderry            |                           | Excercit F                                                                                                    |
|                       |             | Hand Activity Service                |                             |                  | Andred .              | 222                    | Android             |                           | and the                                                                                                    |
|                       |             | prove source                         |                             | paysa .          | Andrea .              | 234                    | Andred .            |                           | Section 2. Section 2.                                                                                                    |
|                       |             | Indexed Reciperty (711               |                             | Andrewson of     | Recidence             |                        | Reddered            |                           | Noger Survey Servey                                                                                                    |
|                       | 4.00        | saccard backberry #711               |                             | Cancera .        | Inscentry             | 100                    | macademy            |                           | and the second second s |
|                       |             | Coduct volume (TT)                   |                             | College          | ACCESS OF             | 2.2.4                  |                     |                           | 10.0 100                                                                                                    |
|                       |             | philline Android                     |                             | Turges.          | Android               | 23.4                   | Android             |                           | MPC Ped                                                                                                    |
|                       | • 20        |                                      |                             | - and the second | California.           | 1000                   | The second of       |                           | and at least a                                                                                                    |
|                       | 420         | afkinas Android                      |                             | othings          | Antrod                | 234                    | Anthod              |                           | MPC Plan                                                                                                    |

#### **Rapoarte și Alerte**

Pagina de raportare le permite administratorilor să genereze rapoarte pentru client referitor la starea flotei de dispozitive a acestora, să configureze înregistrări automate ale rapoartelor și să arhiveze rapoarte comune pentru utilizare ulterioară. Administratorii pot crea de asemenea, politici unice de alertare care să furnizeze notificări imediate atunci când un dispozitiv este compromis sau intră într-o altă stare necorespunzătoare.

| Reports<br>AI Reports | All Reports                       |                 |                                                               |                   |
|-----------------------|-----------------------------------|-----------------|---------------------------------------------------------------|-------------------|
| My Reports            | Category: All                     |                 |                                                               | Filter Grid Q     |
| Recent Reports        | Name                              | Category        | Description                                                   | Actions           |
| Settings              | Active Inactive Users By Location | Devices         | Summary of active/inactive users at a selected point in time. | く <i>沙</i> [-> [3 |
| Subscriptions         | Admin Account Login History       | User Management | Login history for selected admin accounts.                    | く <i>ツ</i> 🕒 🛛    |
|                       | Application Compliance            | Compliance      | Application compliance list for devices under MDM.            | <i>く 沙</i> 단 8    |

#### Profiluri și Politici - Profiluri

Pagina profilurilor le permite administratorilor să creeze, să editeze și să elimine toate profilurile corporative care sunt trimise pe calea aerului către dispozitivele smart. Aceste profiluri le permit dispozitivelor să primească automat date corporative, cum ar fi conexiuni Wi-Fi, coduri de acces și politici de restricție, E-mail-uri corporative și calendare, Catalogul de aplicație Vodafone și alte date de personalizare.

| Cicbal V        | Device Profiles                       |                                          |                      |                     |                                                                                        |
|-----------------|---------------------------------------|------------------------------------------|----------------------|---------------------|----------------------------------------------------------------------------------------|
|                 | C Add So Bulk Import                  | Status Active 💌 Publish All              | Platform Any         | Setting Group All   | 🔹 Filter Grid 🔍 🗘                                                                      |
| Available Views | Location Group: Global Status: Active | Publish: All Platform: Any Setting Group | z: All               |                     | 331 result(s) found                                                                    |
| Device Profiles | Active Profile Name                   | Managed Platform / OS / Model            | Ownership Managed By | Current / Available | Actions                                                                                |
| Batch Status    | 02E0                                  | Yes Apple / Any / Any                    | C 02EO               | 010                 | $\angle \bigcirc \bigcirc \bigcirc \bigcirc \bigcirc \leftarrow \times$                |
|                 | 1.0.3 VF Agent                        | Yes Apple / Any / Any                    | Any Jennifer LG      | 3/0                 | $\angle \bigcirc \bigcirc \bigcirc \bigcirc \bigcirc \bigcirc \land \leftarrow \times$ |
|                 | 411                                   | Yes BlackBerry / Any / Any               | Any Corporate        | 1/1                 | / [] Q, ψ € ×                                                                          |

#### Profiluri și Politici de conformitate

Pagina de conformitate este aceea în care administratorii pot denumi politici cu un grad ridicat de securitate pentru dispozitivele acestora, în așa fel încât acțiunile specifice să poate avea loc atunci când dispozitivele nu mai sunt in conformitate cu regulile. Există trei tipuri de reguli de conformitate care pot fi selectate: Aplicație, Dispozitiv, și E-mail.

| Menu My Favorites                         | Help                                     |                                            |         |
|-------------------------------------------|------------------------------------------|--------------------------------------------|---------|
| ocation Group<br>Global                   | Device Compliance Policies               |                                            |         |
| ompliance                                 | Policy                                   | Policy Description                         | Actions |
| splication Compliance<br>ovice Compliance | Platform Specific Policies               | Poky a dealed                              | ž.      |
| nail Compliance                           | Policy                                   | Policy Description                         | Actions |
|                                           | Compromised Device Compliance            | Allow compromised devices                  | 2       |
|                                           | Compromised Status Out Of Date - Level 1 | Perform action(s) on "Out of Date" devices | 2       |
|                                           | Compromised Status Out Of Date - Level 2 | Perform action(s) on "Out of Date" devices | 2       |
|                                           | Compromised Status Out Of Date - Level 3 | Perform action(s) on "Out of Date" devices | 2       |
|                                           | Operating System Compliance              | Blocked Operating Systems: 0               | 2       |
|                                           | Model Compliance                         | Rincled Models: 0                          | /       |

#### Aplicații

Pagina de aplicații oferă o interfață centralizată pentru ca administratorii să recomande aplicațiile publice și să instaleze aplicații interne pe dispozitivele smart.

| Global V          | Internal          |                                                                 |               |             |         |                     |                                                                                  |         |
|-------------------|-------------------|-----------------------------------------------------------------|---------------|-------------|---------|---------------------|----------------------------------------------------------------------------------|---------|
|                   | C Add Application |                                                                 |               | Platform Al | 💌 Stati | us Al               | Filter Grid                                                                      | ୧ ୯ ଜ   |
| Applications      | Active Icon       | Identifiers                                                     | A Description |             |         | Current Release     | Release Info                                                                     | Actions |
| kternal<br>Public | •                 | Beta Airwatch App<br>Education<br>VF Solutions<br>Airwatch Beta |               |             |         | 2.1.0<br>23/01/2012 | Android Application<br>Assigned To: VF Solutions, ISE<br>Minimum OS: Android Any | ❶∠☺☺٩×  |

#### **Vodafone Secure Content Locker**

Secure Content Locker reprezintă o funcție suplimentară oferită clienților Vodafone. Paginile aferente managementului conținutului permit administratorilor să încarce și să gestioneze conținutul pentru o instalare sigură pe dispozitivele smart.

| Benu By Favorites 1 | lelp.    |           |                                                                           |                   |                                   |                      |                           | Device    |      |
|---------------------|----------|-----------|---------------------------------------------------------------------------|-------------------|-----------------------------------|----------------------|---------------------------|-----------|------|
| Location Group      | Docun    | nents     |                                                                           |                   |                                   |                      |                           |           |      |
|                     | C Att Do | ument G B | ik import                                                                 |                   |                                   | Category Al          | Type At                   |           | 9.00 |
| Content             | 61219    | Tape      | Rather                                                                    | a Description     | Assegment                         | (Protive Expiration  | Last Modified             | Actions   |      |
| Decuments           | •0       |           | 201103009 AarWatch 5.15 Branding Galde<br>Peak v20110209, 2.42 MB         |                   | Paul<br>CESS Any                  | 2940/0112 ASAMO      | 86120811212780 ADMMD      | LOQAX     |      |
| fund Statue         |          |           | 20111526 ArWatch Solation Overview<br>Peul (20111526, 1.05 MB             |                   | Ped<br>CRIE Ally                  | 2802/2012 ASIANO     | 88102211 825428 ASHAD     | / OQ.L ×  |      |
| Settings<br>Campres |          |           | 20111926 AirWetch Oser Manual<br>Rud, 420111026, KB HB                    |                   | Paul<br>C625. Any                 | 284035842 A54460     | BET202011 DO NE 18 ADMAD  | ∠ © Q ± × |      |
|                     |          | 8         | 2012.02_Agenits_Anwatch_Workshop<br>Califf Group. v1.8, 27.65.48          | Teel Dokumentpush | Cellif Omig<br>Citit: Any         | 1702/2012 ASIAND     | 1102012 152740 ASARD      | / OQ ±×   |      |
|                     |          |           | 20120221 AirWatch 5.17 Admin Guide<br>60, v1.0, 10.74 08                  |                   | OE<br>OES any                     | Distance of Administ | 27402012 0634 47 Adamso   | 10QE×     |      |
|                     |          |           | 20120221 ArtWatch 5.17 Android Unior Guide<br>VF Singleria, v1.0, 2.3 IRB |                   | DE<br>CATE Any                    | 3640309-0 ASAMD      | 2190/2012 003845 ASIANO   | / DQ ± X  |      |
|                     |          |           | 26128221 AirWatch 5.17 XDS User Galde<br>107, +1 3, 2 1 HB                |                   | DE<br>CR/S. Any                   | 2010/08/12 ASAMD     | 234520212 54 W/38 ADAMS   | ZOQ±×     |      |
|                     |          |           | 20120221 AirWatch 5.17 Wedows Phone User Ge<br>VF Soldena, v1 8, 945 USB  | has -             | III<br>OEG Any                    | 2040.0012 ASMAN      | 23/02/21/2 04/21 08 A0AMD | / OQ.±×   |      |
|                     |          | A         | 5.16 ArtWatch lininase notes 1<br>MSD - POC Diversionant, v1.0, 640.28 KB |                   | 850 - POC Environment<br>CRUS Any | 1643/01/2 ASABD      | 39422212 9429 H ASARD     | LOQLX     |      |

#### Utilizatori

Paginile Conturile utilizatorilor și Conturile Administratorilor oferă instrumentele pentru dezvoltarea dispozitivelor smart.

Pagina **Conturile Administratorilor** este utilizată pentru a adăuga, modifica sau șterge administratorii Vodafone care folosesc Consola VSDM Admin pentru a gestiona dispozitivele.

În cele din urmă, pagina **Conturile Utilizatorilor** este folosită pentru a adăuga, modifica sau șterge utilizatorii finali ai dispozitivelor utilizate.

| Menu My Favoriti                          | es Help  | 2                 |            |           |                         |               |      |                |         | :0      |
|-------------------------------------------|----------|-------------------|------------|-----------|-------------------------|---------------|------|----------------|---------|---------|
| ocation Group                             | Users    | \$                |            |           |                         |               |      |                |         |         |
|                                           | C Add Us | ser 🗣 Batch Impor | t          |           |                         |               |      |                | Filte   | r Grid  |
| ser Accounts                              | Active   | Username          | First Name | Last Name | Email Address           | Security Type | EULA | Location Group | Devices | Actions |
| ra la la la la la la la la la la la la la | •0       | emie              | Emile      | Delcourt  | edelcourt@air-watch.com | Basic         |      | Global         | 1       | 0 /     |
|                                           |          | awinternal        | AW         | Internal  | noreply@air-watch.com   | Basic         |      | EMEA           | 0       | 0 / X   |

#### Dispozitiv

Paginile **Căutare Dispozitiv** și **Management Volum Informații** îț i permit localizarea rapidă a unui dispozitiv și gestionarea grupurilor de dispozitive în funcție de nume, platformă, grup sau alte criterii.

| ocation Group   | De    | vice Sea          | rch                                          |                   |                                    |              |                     |                        |               |                           |
|-----------------|-------|-------------------|----------------------------------------------|-------------------|------------------------------------|--------------|---------------------|------------------------|---------------|---------------------------|
|                 | 12    | nd<br>stage       |                                              |                   |                                    |              |                     |                        |               | ter Grid                  |
| ived Criteria   | Local | ion Group: Global | I Platform: Apple   Android                  | BlackBerry   Wind | lows Mobile   Windows Pho          | ne   Symbian | Ownership: Corporat | te   Employee   Shared | Undefined     | 464 result(s) found       |
| elect 🗷 🖉 🔚     | 13    | Last Seen Y       | Friendly Name                                | Ownership         | User                               | Platform     | OS                  | Model                  | Phone         | Location Group            |
| atform          |       | ▲ 10s             | Android                                      | Undefined         |                                    | Android      | Android 3.1.0       | Android                |               | Global                    |
| Apple           |       | <b>▲</b> 13s      | murray.jordan@foodstuffs.co<br>.nz iPad DFJ1 | Undefined         | murray.jordan@foodstuffs.<br>co.nz | Apple        | IOS 5.0.1           | Pad                    |               | Foodstuffs                |
| BlackBerry      |       | ▲ 38s             | mark floro Pad DFJ1                          | Undefined         | mark.floro                         | Apple        | IOS 5.0.1           | Pad                    | +64212269428  | MAE Group Limited         |
| Windows Mobile  |       | <b>▲</b> 49s      | MITSOS TABLET Android                        | Undefined         | MITSOS TABLET                      | Android      | Android 3.1.0       | Android                |               | Greece Demo               |
| Windows Phone   |       | ▲ 1m              | kaindh Pad DKNW                              | с                 | kaindh                             | Apple        | IOS 5.0.1           | Pad                    | 01728818953   | Rodenstock Group          |
| Symbian         |       | ▲ 2m              | schumacher iPad DFJ2                         | Undefined         | schumacher                         | Apple        | IOS 5.1.0           | Pad                    | +491723720112 | BilfingerBerger BIS Group |
| odel            |       | ▲ 2m              | mircea iPad VETV                             | с                 | mircea                             | Apple        | IOS 5.1.0           | Pad                    | +40725155761  | Testing                   |
|                 |       | ▲ 2m              | Rebeccasim Pad DFJ2                          | Undefined         | Rebeccasim                         | Apple        | IOS 5.0.1           | Pad                    |               | Cat                       |
| nership         | 13    | ▲ 2m              | JuneP Phone DTD6                             | Undefined         | JuneP                              | Apple        | IOS 5.0.1           | Phone                  | +6421873312   | GCOM                      |
| Corporate       |       | ▲ 2m              | AndrewJ Phone DTD6                           | Undefined         | AndrewJ                            | Apple        | IOS 5.0.1           | Phone                  | +64292009588  | Cat                       |
| Shared          | 8     | ▲ 2m              | retep2200@gmail.com Phone<br>0Y7H            | Undefined         | retep2200@gmail.com                | Apple        | IOS 4.2.1           | Phone                  |               | MSD - POC Environment     |
| undefined       |       | ▲ 2m              | GeoffM Phone DTDL                            | Undefined         | GeoffM                             | Apple        | IOS 5.0.1           | Phone                  | +64212209544  | Cat                       |
| Advanced Search | 10    | ▲ 2m              | schumacher Phone 1A4S                        | Undefined         | schumacher                         | Apple        | IOS 5.0.1           | Phone                  | 01733680578   | BilfingerBerger BIS Group |

#### Configurare

Paginile **Configurare** oferă o pagină **Locație și Grupuri** în care administratorul poate adăuga, șterge sau modifica structura de grupare a dispozitivelor, după caz. Pagina **Setări Sistem** oferă o locație centralizată pentru toate setările de configurație pentru setarea mediului inițial și personalizarea continuă în cazul utilizatorilor finali de VSDM.

| Vodafone Secure D        | Device Manager    |                        |                |               | techwriter Choser at Global 🚽 [Logout] 🕢 |
|--------------------------|-------------------|------------------------|----------------|---------------|------------------------------------------|
| Menu My Favorites        | Help              |                        |                |               | Device v Go                              |
| Location Group<br>Global | Settings          |                        |                |               |                                          |
| System                   | System<br>General | Enterprise Integration | SMS            |               |                                          |
| Email                    | Device<br>General | 105                    | Windows Mobile | Windows Phone |                                          |
|                          | Email<br>General  | Logging                | Advanced       |               |                                          |

## Locațiile de Grup

Următoarea diagramă ilustrează structura portalului de acces adoptată de platforma mm.vodafone.com utilizată de piețe în timpul Programului Utilizatorilor Inițiali.

Trebuie menționat faptul că denumirile Locațiilor de Grup stabilite trebuie să fie unice în baza de date, în această fază. Ca și exemplu, nu pot exista două Locații de Grup stabilite la același nivel logic numite "Finanțe". Astfel, într-un scenariu în care un Client ar dori să instaleze o structura arborescentă, este recomandat ca fiecare Grup stabilit să fie prefixat cu un cod unic de identificare a Clientului, de exemplu XXX-Finanțe.

Administratorii principali din cadrul Grupului Vodafone (de exemplu, asistență linia 3) vor putea vedea ce se întâmplă în celelalte secțiuni aflate în subordinea acestora, în timp ce Operatorii și Clienții sunt complet separați și nu pot vedea sau obține acces la același nivel și nici nu vor putea accesa locațiile de grup superioare.

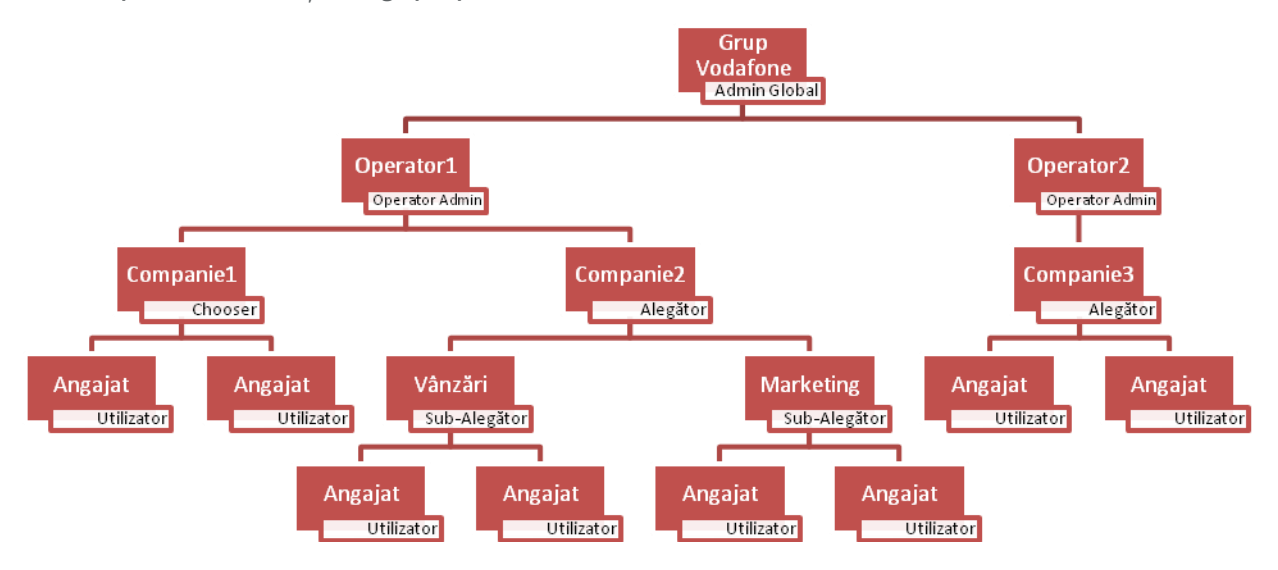

## Prezentare generală platformă

Pagina **Platformă** centralizează monitorizarea dispozitivelor smart prin acordarea de vizualizări la nivel înalt administratorilor asupra întregii dumneavoastră flote de dispozitive mobile, cu posibilitatea de a analiza în profunzime nivelul dispozitivului individual.

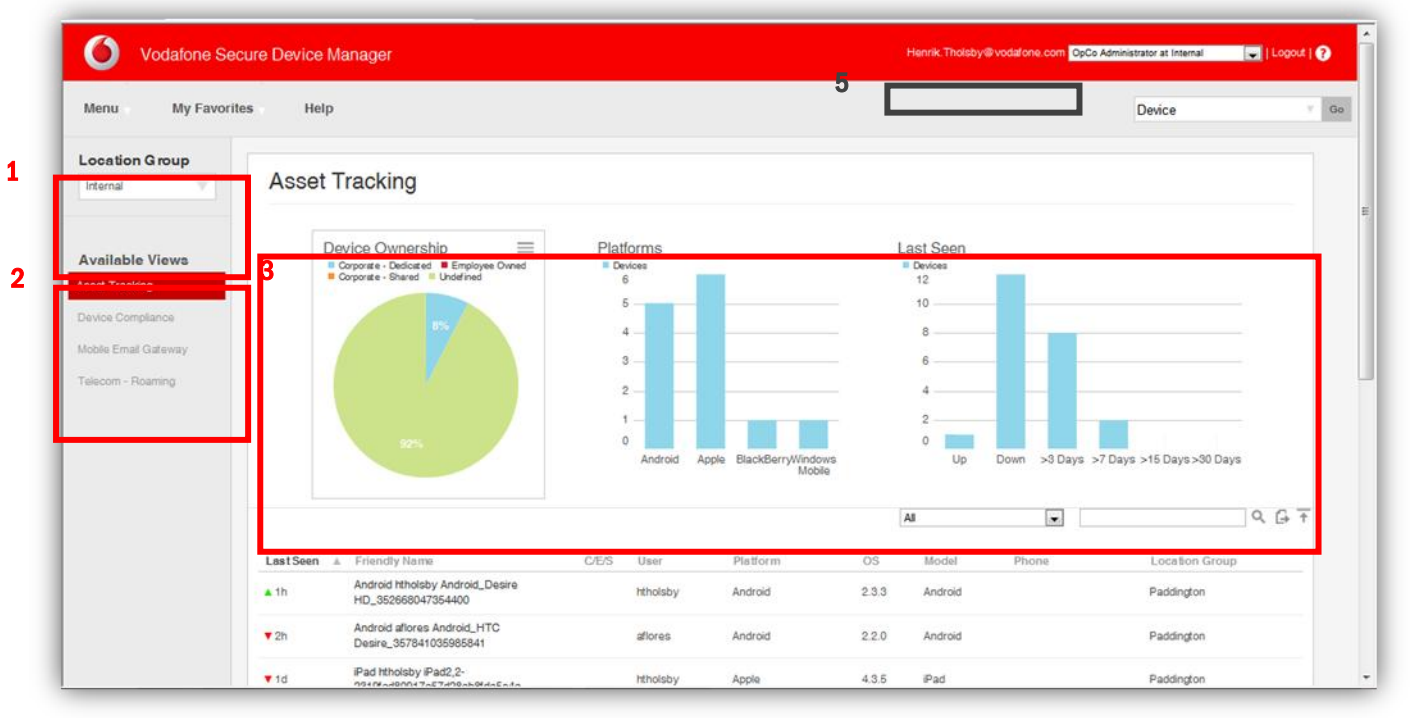

Următoarea schemă oferă o scurtă prezentare a zonelor cheie pentru pagina aferentă descărcării standard.

- **Bara Laterală a Locației de Grup** din partea stângă a ecranului permite administratorilor să vizualizeze în mod eficient dispozitivele care aparțin unui grup stabilit și, implicit, toate subgrupurile acestuia. De asemenea, există câteva instrumente care pot fi folosite pentru a contribui la găsirea grupurilor stabilite specifice.
- Există, de asemenea, anumite **Vizualizări Disponibile** pe pagina **Platformă** care oferă administratorilor posibilitatea de a vedea liste integrale ale dispozitivelor bazate pe fiecare dintre sistemele metrice cum ar fi Detectare Activă și Conformitate cu Dispozitivul.
- **Portalurile grafice de mici dimensiuni** afişate pe pagina Platformă oferă statistici relevante pentru vizualizarea curentă, precum și funcționalitatea de a selecta un grup de date din orice grafic.

Pentru a selecta un grup de date dintr-un portal grafic de mici dimensiuni:

- a. Apasă pe portalul grafic de mici dimensiuni pentru a-l evidenția.
- b. Apasă pe simbolul Grup de Date din colțul drept sus al portalului, pentru a comuta portalul în vederea vizualizării Grupului de Date.
- c. Apasă pe Grupul de Date corespunzător. Acest lucru va modifica lista dispozitivelor dinamice în dispozitive specifice care aparțin acestui grup.
- **Lista Dispozitivelor Dinamice** de pe pagina Platformă conține o listă flexibilă a dispozitivelor și a metricilor asociați care aparțin fiecărei vizualizări.

Există anumite modalități prin care un administrator poate selecta, ordona și identifica dispozitivele specifice din pagina aferentă Listei Dispozitivelor Dinamice:

- a. Selectează una dintre Vizualizările Disponibile
- b. Apasă pe oricare dintre Grupurile de Date conținute în Portalurile grafice de mici dimensiuni
- c. Apasă pe una din Categoriile din coloană, cum ar fi Ultimul vizualizat, Nume etc pentru a rearanja lista.
- d. Utilizează orice instrument suplimentar de căutare aflat în colțul din dreapta sus al listei.
- Panoul Preferințe Utilizator poate fi accesat dând pe numele utilizatorului din bara superioară.

### Panoul de comandă aferent dispozitivului

Atunci când administratorii doresc să vizualizeze informații detaliate sau să execute comenzi, de la distanță, de la nivelul fiecărui dispozitiv, pot folosi **Panoul de comandă al Dispozitivului** disponibil pe pagina **Platformă**.

Pentru a deschide **Panoul de comandă al dispozitivului**, mergi la pagina Platformă folosind unul dintre instrumentele de căutare disponibile, și apoi Apasă pe ea. Fereastra **Panou de comandă** va afișa două meniuri principale suprapuse:

- **O Listă de acțiuni care se pot efectua de la distanță (1)** care efectuează oricare dintre acțiunile selectate de pe dispozitiv, pe calea aerului
- **O Listă de informații cu privire la dispozitiv (2)** care poate fi folosită de administratori pentru a afișa informații detaliate pentru fiecare categorie

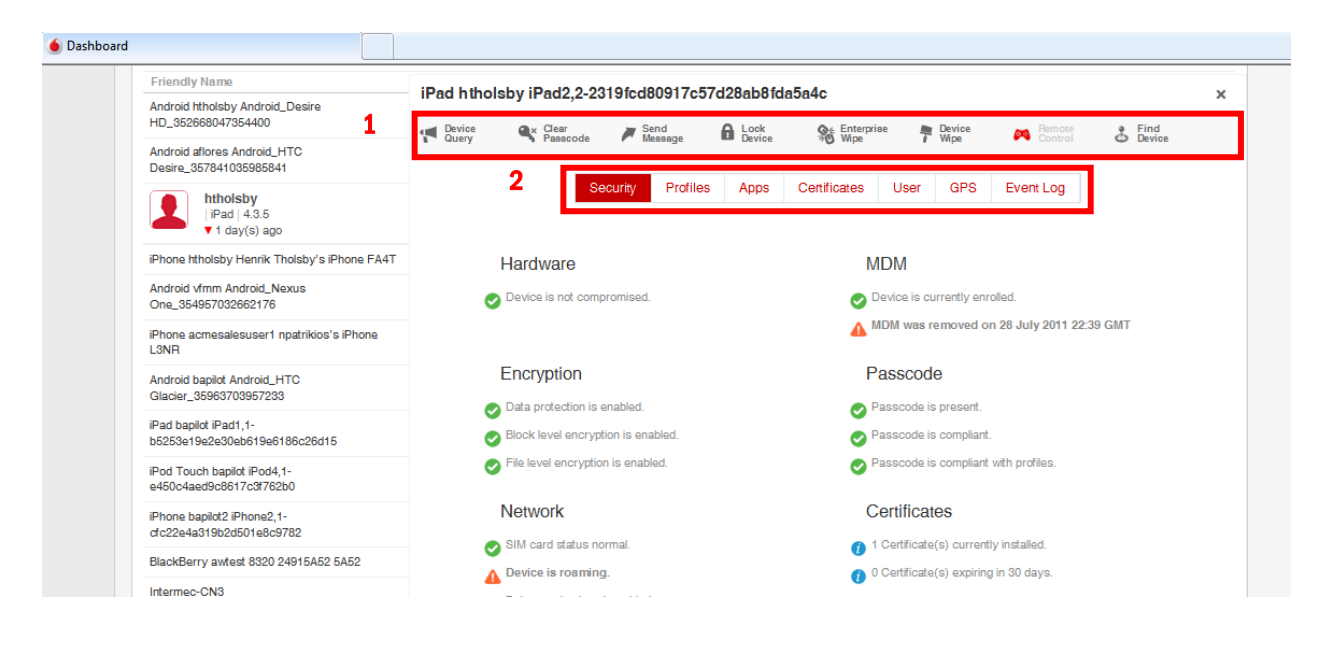

## Preferințele Utilizatorului

În momentul în care doreș ti să vizualizezi Preferințele Utilizatorului Administrator apasă pe Numele de utilizator din bara de sus. Acest lucru te va direcționa la fereastra cu Preferințele Utilizatorului.

| User Preference                 | œ ∭ @ ₩ 🗎 ₩ 🕂 🌢<br>s  | https://mm.vodafone.com/Console/UserPreferences | C   (Q.* Google                                             |                |
|---------------------------------|-----------------------|-------------------------------------------------|-------------------------------------------------------------|----------------|
| Vodafone Sec                    | cure Mobility Manager |                                                 | henrik tholisby @vodefone.com OpCo Administrator at Interna | : I Logout I 🕜 |
| Menu My Favorite                | es Help               |                                                 | Device                                                      |                |
| Jser Preferences                | User Information      |                                                 |                                                             |                |
| ser Information                 | Password              |                                                 | Change                                                      |                |
| ert Preferences                 | Password Question     | None                                            | •                                                           |                |
| ase Preferences<br>Igin History | Password Answer       |                                                 | Change                                                      |                |
|                                 | Email*                | henrik.tholsby@vodafone.com                     |                                                             |                |
|                                 | Primary Phone         |                                                 |                                                             |                |
|                                 | Secondary Phone       |                                                 |                                                             |                |
|                                 | Mobile Phone          |                                                 |                                                             |                |
|                                 | Fax                   |                                                 |                                                             |                |
|                                 |                       | Save                                            |                                                             |                |

Fereastra Preferințele utilizatorului conține patru secțiuni cheie și, în mod normal, nu este nevoie să schimbi nicio setare, cu excepția Preferințelor pentru Alarmă care trebuie setate după preferințe.

- 1. Informațiile utilizatorului: Această fereastră furnizează informații generale despre Utilizatorul Administrator.
- 2. Preferințele Consolei: Setările Utilizatorului Administrator cu privire la consolă. În cazul în care utilizatorul doreşte să schimbe Configurația Meniului acest lucru poate fi făcut schimbând setările standard din Suprapus în Clasic fapt ce va crea un meniu derulant pentru fiecare dintre secțiunile din partea de sus. Pentru a aplica noile setări Utilizatorul va fi delogat automat odată cu salvarea setărilor.

| 🚺 Vodafo   | ne Secure Mobility M | anager          |       |         |               |              |      | henrik-tholoby@vodatione.com Chooser at Sandboxes | E i Logost I 😧      |
|------------|----------------------|-----------------|-------|---------|---------------|--------------|------|---------------------------------------------------|---------------------|
| Dashboards | Reports & Alerts     | Apps & Profiles | Users | Devices | Configuration | My Favorites | Help | Device                                            | <b>○</b> ▼ <b>6</b> |

 Preferințele pentru Alarmă: Această fereastră furnizează o prezentare generală a Preferințelor pentru Alarmă deja definite. Apasă pe Adăugare Preferințe pentru Alarmă pentru a configura preferințele suplimentare. Orice preferință definită poate fi modificată prin apăsarea butonului tip creion de sub coloana Acțiuni.

| Vodafone Secu                           | ure Mobility Manager    |             |        |          | henrik.) | holsby@vodalone | .com OpCo Admi | inistrator at Internal | : I Logout I 🕢 |
|-----------------------------------------|-------------------------|-------------|--------|----------|----------|-----------------|----------------|------------------------|----------------|
| Menu My Favorite                        | s Help                  |             |        |          |          |                 |                | Device                 |                |
| User Preferences                        | Alert Preferences       | ;           |        |          |          |                 |                |                        |                |
| User Information<br>Console Preferences | C Add Alert Preferences |             |        |          |          |                 |                |                        |                |
| Aiert Preferences                       | Location Group          | Location    | Module | Severity | Priority | Email           | Text Mag       | Console                | Actions        |
| Case Preferences                        | BPM                     | BPM default | Device | Critical | High     | ٢               | 0              | 0                      | ∠ ×            |
|                                         |                         |             |        |          |          |                 |                |                        |                |
|                                         |                         |             |        |          |          | _               | _              | _                      |                |

În fereastra Preferințele pentru Alarmă se filtrează Alarmele importante selectând Grupul stabilit și Pozițiile împreună cu nivelurile aferente de Seriozitate și Prioritate. Bifați Consola și căsuța HTML E-mail după cum vi se solicită.

Pentru a te asigura că Alarmele sunt expediate corect introdu adresele de email și numerele de telefon mobil (pentru SMS). Notificările prin SMS vor indica faptul că există o Alarmă, dar nu vor furniza detalii.

| Leasting One                |               |         |  |
|-----------------------------|---------------|---------|--|
| Location Group              | BPM           |         |  |
| Location                    | BPM default   | ٥       |  |
| Module                      | Device        | 8       |  |
| Becurity                    | Critical      |         |  |
|                             | C. In Case    |         |  |
| Priority                    | High          | 0       |  |
| Display in Console          | ø             |         |  |
| HTML Email                  | ø             |         |  |
| Consolidation Windo         | W 60 Minutes  |         |  |
| Add Email Address           |               |         |  |
| Email                       | Actions       |         |  |
| henrik.tholsby@vodafone.com | ×             |         |  |
| Add SMS Number              |               |         |  |
| Phone Number                | Carrier       | Actions |  |
| +447825676998               | Vodafone UK 🔹 | ×       |  |
|                             |               |         |  |
|                             |               |         |  |

4. Istoricul Accesărilor: Fereastra prezintă un istoric al accesărilor Utilizatorilor cu statut de Administrator

## Crearea unei Locații de Grup

Pentru a crea o companie, urmează etapele de mai jos:

• Apasă pe Meniu și apoi pe Locații și Grupuri în cadrul categoriei de Configurație.

| Menu My Fa                      | vorites Help                       |                                                    |                      |                    | De                                                | vice                                                                 |
|---------------------------------|------------------------------------|----------------------------------------------------|----------------------|--------------------|---------------------------------------------------|----------------------------------------------------------------------|
| Dashboards                      | <b>Reports &amp; Alerts</b>        | Profiles & Policies                                | Apps                 | Content            |                                                   |                                                                      |
| Dashboard                       | Reports                            | Profiles                                           | Applications         | Content Management |                                                   |                                                                      |
|                                 | Search Alerts                      | Compliance                                         |                      | Categories         |                                                   |                                                                      |
|                                 | AlertSetup                         |                                                    |                      |                    |                                                   |                                                                      |
|                                 |                                    |                                                    |                      |                    |                                                   |                                                                      |
| Jsers                           | Devices                            | Configuration                                      |                      |                    |                                                   |                                                                      |
|                                 |                                    |                                                    |                      |                    |                                                   |                                                                      |
| Jser Accounts                   | Search Devices                     | Locations & Groups                                 |                      |                    |                                                   |                                                                      |
| Jser Accounts<br>Admin Accounts | Search Devices<br>Bulk Management  | Locations & Groups<br>System Settings              |                      |                    |                                                   |                                                                      |
| lser Accounts<br>Idmin Accounts | Search Devices<br>Bulk Management  | Locations & Groups<br>System Settings              |                      |                    |                                                   |                                                                      |
| Jser Accounts<br>Admin Accounts | Search Devices<br>Bulk Management  | Locations & Groups<br>System Settings              |                      |                    |                                                   |                                                                      |
| Iser Accounts<br>Idmin Accounts | Search Devices<br>Bulk Management  | Locations & Groups<br>System Settings              |                      | Phone              | Down >3 Days >7 Days >1                           | 5 Days>30 Days                                                       |
| Jser Accounts<br>Admin Accounts | Search Devices<br>Bulk Management  | Locations & Groups<br>System Settings              |                      | Phone              | Down >3 Days >7 Days >1                           | 5 Days >30 Days                                                      |
| Jaer Accounts<br>Admin Accounts | Search Devices<br>Bulk Managament  | Locations & Groups<br>System Settings              |                      | Phone              | Down >3 Days >7 Days >1                           | 5 Days>80 Days                                                       |
| User Accounts<br>Admin Accounts | Search Devices<br>Bulk Management  | Locations & Groups System Settings Name C/E/S User | Platform             | Phone As           | Down >3 Days >7 Days >1                           | 5 Days >30 Days                                                      |
| User Accounts<br>Admin Accounts | Search Devices<br>Buik Managamen t | Locations & Groups<br>System Settings              | Platform<br>by Apple | Phone              | Down >3 Days >7 Days >1<br>Phone<br>+447225076996 | s Days >30 Days<br>Q G 7<br>Location Group<br>Henrik Thoteby Sandbox |

- Pe o altă pagină, de mai jos, asigură-te că este selectat Grupul stabilit, (dacă nu s-a făcut acest lucru selectează-l din meniul derulant) și apasă pe Adăugare Locație de Grup tip Copil.
- Introdu informațiile necesare elementele cu \* sunt câmpuri obligatorii.
- ID-ul Grupului selectat este codul afișat pe dispozitivul Utilizatorului, în momentul introducerii. Acest cod trebuie să fie unic.
- Apasă opțiunea Salvare

| Vodafone Secure                          | Device Manager          | henr                                                 | rik.tholsby@vodafone.com | pCo Administrator at Global | 🖵   Logout   🕜 |
|------------------------------------------|-------------------------|------------------------------------------------------|--------------------------|-----------------------------|----------------|
| Menu My Favorites                        | Help                    |                                                      |                          | Device                      | ▼ Go           |
| EMEA * -                                 |                         | Location Group Details Add Child Location Group Loca | ations                   |                             |                |
|                                          | Location Group Name*    |                                                      |                          |                             |                |
| ▷ Development Sandbox▷ EMEA              | Group ID                |                                                      |                          |                             |                |
| test_eg<br>VF GEM Demo<br>▶ Vodafone.com | Location Group Type*    | AWTEST                                               | •                        |                             |                |
|                                          | Country*                | United States                                        | •                        |                             |                |
|                                          | Locale                  | English (United Kingdom) [English (United Kingdom)]  |                          |                             |                |
|                                          | Require Email Usernames |                                                      |                          |                             |                |
| Locations &                              | Add Default Location    |                                                      |                          |                             |                |
| Groups                                   | Internal Name*          |                                                      |                          |                             |                |
| Location Group Type                      | Display Name*           |                                                      |                          |                             |                |
| Location Type                            | Status*                 | Complete                                             | •                        |                             |                |
| Location Status                          | Location Type*          | Corporate Office                                     | •                        |                             |                |
|                                          | Time Zone*              | (GMT-12:00) International Date Line West (MIT)       |                          |                             |                |
|                                          |                         | Save Reset                                           |                          |                             |                |

## Crearea unui Cont suplimentar de Administrator

Pentru a crea un cont pentru o altă persoană, urmează etapele de mai jos:

• Pentru a alege un tip de selecție pentru o companie, apasă pe Meniu și apoi pe Conturi Administrator de sub categoria Utilizator.

| Vodafone               | Secure Device Manager     |                                |              | heni               | rik.tholsby⊜vodafone.com <mark>Chooser at</mark> | Sandboxes 💽   Logout   🕐 |
|------------------------|---------------------------|--------------------------------|--------------|--------------------|--------------------------------------------------|--------------------------|
| Menu My Fav            | vorites Help              |                                |              |                    |                                                  | Device v                 |
| Dashboards             | Reports & Alerts          | <b>Profiles &amp; Policies</b> | Apps         | Content            |                                                  |                          |
| Dashboard              | Reports                   | Profiles                       | Applications | Content Management |                                                  |                          |
|                        | Search Alerts             | Compliance                     |              | Categories         |                                                  |                          |
|                        | Alert Setup               |                                |              |                    |                                                  |                          |
| Users<br>User Accounts | Devices<br>Search Devices | Configuration                  |              |                    |                                                  |                          |
| Admin Accounts         | Bulk Management           | System Settings                |              |                    | Down >3 Days >7 Day                              | s >16 Days >30 Days      |
|                        |                           |                                |              | Phone              |                                                  |                          |
|                        |                           |                                |              | All                | •                                                | < □ →                    |
|                        | Last Seen 🔺 Friendly N    | ame C/E/S User                 | Platform     | OS Model           | Phone                                            | Location Group           |
|                        | ▲ 6m htholsby iP          | none FA4T hthoisi              | by Apple     | 5.1.0 iPhone       | +447825676998                                    | Henrik Tholsby Sandbox   |
|                        | ▼ 2h htholsby iP          | ad DKNW hthoisi                | by Apple     | 5.1.0 iPad         |                                                  | Henrik Tholsby Sandbox   |
|                        | 07.1/7000                 |                                |              |                    |                                                  |                          |

- În pagina nouă, de mai jos, apasă pe Adăugare Utilizator.
- Se va deschide un formular, așa cum este afișat mai jos.

- În fereastra de **Bază** completați câmpurile aferente. Câmpurile Detalii și Note nu sunt obligatorii.

- Apasă pe Salvare pentru a memora detaliile unui nou Utilizator cu statut de Administrator.
- Expediază detaliile utilizatorului, manual, prin e-mail.

## Adăugarea certificatului APN pentru dispozitivele iOS

Certificatul APN este necesar pentru gestionarea unui dispozitiv iOS și care trebuie obținut de client prin intermediul Apple (<u>http://developer.apple.com/programs/ios/enterprise</u>). Ai toate detaliile în documentul – '**Generarea unui Certificat APN pentru MDM**'

Pentru a adăuga un certificat APN în cadrul platformei urmează etapele descrise mai jos:

• Apasă pe Meniu, iar apoi pe Setările Sistemului.

| Menu My Fav                              | orites Help                                  |                                                        |                            |                                     |                                                | Device                                                                                                    |
|------------------------------------------|----------------------------------------------|--------------------------------------------------------|----------------------------|-------------------------------------|------------------------------------------------|----------------------------------------------------------------------------------------------------|
| Dashboards                               | <b>Reports &amp; Alerts</b>                  | <b>Profiles &amp; Policies</b>                         | Apps                       | Content                             |                                                |                                                                                                    |
| Jashboard                                | Reports                                      | Profiles                                               | Applications               | Content Management                  |                                                |                                                                                                    |
|                                          | Search Alerts                                | Compliance                                             |                            | Categories                          |                                                |                                                                                                    |
|                                          | Alert Setup                                  |                                                        |                            |                                     |                                                |                                                                                                    |
|                                          |                                              |                                                        |                            |                                     |                                                |                                                                                                    |
| Users                                    | Devices                                      | Configuration                                          |                            |                                     |                                                |                                                                                                    |
| Users<br>User Accounts                   | Devices<br>Search Devices                    | Configuration                                          |                            |                                     |                                                |                                                                                                    |
| Users<br>User Accounts<br>Admin Accounts | Devices<br>Search Devices<br>Bulk Management | Configuration<br>Locations & Groups<br>System Settings |                            |                                     |                                                |                                                                                                    |
| Users<br>Jaer Accounts<br>Admin Accounts | Devices<br>Search Devices<br>Bulk Management | Configuration<br>Locations & Groups<br>System Settings |                            | Phone                               | Down >3 Days >7 Days                           | a >16 Days >30 Days                                                                                                  |
| Users<br>Jaer Accounts<br>Admin Accounts | Devices<br>Bearch Devices<br>Bulk Menagement | Configuration<br>Locations & Groups<br>System Settings |                            | Phone                               | Down >3 Days >7 Days                           | a >16 Days >30 Days                                                                                                  |
| Users<br>Jaer Accounts<br>Admin Accounts | Devices<br>Search Devices<br>Bulk Management | Configuration<br>Locations & Groups<br>System Settings | ar Platform                | Phone As<br>OS Model                | Down >3 Days >7 Days                           | Q G T                                                                                                    |
| User Accounts<br>Admin Accounts          | Devices<br>Barroth Davies<br>Bulk Menagement | Configuration<br>Locations & Groups<br>System Settings | ir Platform<br>Staby Apple | Phone Al<br>OS Model<br>6.1.0 Phone | Down >3 Days >7 Days<br>Phone<br>+447026676998 | <ul> <li>&gt;16 Days &gt;30 Days</li> <li>Q G G T</li> <li>Location Group</li> <li>Henrik Tholeby Bandbox</li> </ul> |

In fereastra nouă, selectează APN pentru MDM pentru a fi direcționat către secțiunea pentru încărcarea certificatului tău APN.

| Vodafone Se                                                                     | cure Device Manager         | henrik.tholsby@vodafone.com Chooser at Sandboxes |    |
|---------------------------------------------------------------------------------|-----------------------------|--------------------------------------------------|----|
| Menu My Favori                                                                  | tes Help                    | Device v                                         | Go |
| Location G roup<br>Henrik Tholsby<br>Sandbox                                    | Device / iOS / APNs Fo      | r MDM                                            |    |
| System                                                                          | Enabled*<br>Current Setting | Inhert      Override                             |    |
| General     General     Gos     APNs For MDM     Agent Settings     App Catalog | Certificate*                | Upload New Certificate Upload                    |    |
| ► Windows Mobile Email                                                          | Child Permission*           | Override only  Inherit or Override               |    |
|                                                                                 |                             |                                                  |    |
|                                                                                 |                             | Save Reset                                       |    |
|                                                                                 |                             |                                                  |    |

Se va afișa o fereastră în care vei selecta certificatul APN (vezi documentul de referință "Cum putem crea un Certificat APN"). Introdu parola pentru certificat și apoi Apasă pe încărcare. În final, Apasă pe butonul Salvare pentru a memora schimbările făcute.

4 5

## **Crearea unui Utilizator Final**

Mergi în secțiunea Conturi de Utilizator apăsând pe Meniu și apoi pe Conturi Utilizator.

| Vodafone        | Secure Device Manager       |                     |                           | henrikt                                                                                                    | holsby@vodafone.com <mark>. Chooser at Sandbo</mark> | xes 💽   Logout   🥑 |
|-----------------|-----------------------------|---------------------|---------------------------|----------------------------------------------------------------------------------------------------|------------------------------------------------------|--------------------|
| Menu My Fav     | vorites Help                |                     |                           |                                                                                                    | Devi                                                 | ice 🔻              |
| Dashboards      | <b>Reports &amp; Alerts</b> | Profiles & Policies | Apps                      | Content                                                                                                    |                                                      |                    |
| Dashboard       | Reports                     | Profiles            | Applications              | Content Management                                                                                                    |                                                      |                    |
|                 | Search Alerts               | Compliance          |                           | Categories                                                                                                    |                                                      |                    |
|                 | Alert Setup                 |                     |                           |                                                                                                    |                                                      |                    |
| Users           | Devices                     |                     |                           |                                                                                                    |                                                      |                    |
|                 |                             | Locarona a choupa   |                           |                                                                                                    |                                                      |                    |
| Admin Accounts  | Bulk Management             | System Settings     |                           |                                                                                                    |                                                      |                    |
| Admin Accounts  | Bulk Management             | System Settings     |                           | Phone                                                                                                    | Down >3 Days >7 Days >16                             | Days >30 Days      |
| Admin Accounts  | Bulk Menegement             | System Settings     |                           | Phone                                                                                                    | Down >3 Days >7 Days >15                             | Days >30 Days      |
| Admin Accounts  | Bulk Menagement             | System Settings     | ar Platform               | Phone All Internet All Internet | Down >3 Days >7 Days >15                             | Days >30 Days      |
| AGMITI ACCOUNTS | Bulk Management             | System Settings     | ir Platform<br>Xeby Appla | Phone All OS Model 6.1.0 Phone                                                                                                    | Down >3 Days >7 Days >16<br>Phone<br>+4477826870998  | Days >30 Days      |

• În noua fereastră, verifică dacă este selectată Locația de Grup corectă și apoi apasă pe Adăugare Utilizator.

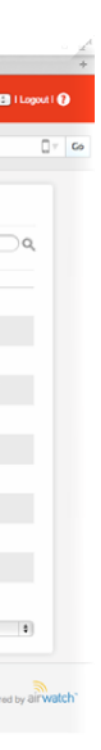

| <u></u>                                  | User Accounts                                                                     | ~ <u> </u>                     |
|------------------------------------------|-----------------------------------------------------------------------------------|--------------------------------|
| Vodafone Secure                          | Add / Edit User ×                                                                 | +                              |
| Menu My Favorites                        | Security Type* Basic                                                              | Device 🛛 🖉 Go                  |
| Location Group                           | User Name*                                                                        |                                |
|                                          | Paseword*                                                                         | Rither Crid                    |
| User Accounts                            | Confirm Password                                                                  | Actions                        |
| Batch Status                             | First Name*                                                                       |                                |
| • Va                                     | nărea un formular e și înainte prezentat pe pagina următoare Introdu informatiile | necesare în prezentul formular |
| Devices Var<br>Registration Data păstrân | Tipul Securității la nivelul de Bază.                                             |                                |
|                                          | Email Username                                                                    |                                |
|                                          | Email Password                                                                    |                                |
|                                          | Save Save and Add Device Reset                                                    | Powered by arveatch            |
|                                          |                                                                                   |                                |

| Confirm Email Password<br>Phone Number |                           |
|----------------------------------------|---------------------------|
| Enable Device Staging                  |                           |
| Message Type                           | None     Email     SMS    |
| User Role                              | FullAccess                |
| Category                               | None                      |
|                                        |                           |
|                                        | Save and Add Device Reset |

- După completarea câmpurilor necesare ca informații minime, selectează E-mail sau SMS, din Tip Mesaj, pentru a trimite utilizatorului datele de autentificare. Selectează Niciunul în cazul în care nu doreș ti notificarea utilizatorului.
- Va apărea una dintre următoarele ferestre, apăsând E-mail sau SMS.

| Selente finere Preservel     Preservel     Preservel     Baser freis     Baser freis <th>Add / Edit User</th> <th></th> <th>Add / Edit User</th> <th></th> <th></th> | Add / Edit User                                                                     |                                                                                                    | Add / Edit User                                                                                        |                                                                                       |   |
|----------------------------------------------------------------------------------------------------|-------------------------------------------------------------------------------------|----------------------------------------------------------------------------------------------------|----------------------------------------------------------------------------------------------------|---------------------------------------------------------------------------------------|---|
| Interfaced Exceptionalization     *All charges may apply to bit sending and scoring perfex.       User free     *All charges may apply to bit sending and scoring perfex.       Company     fease                                                                                                    | Gandina Baal Pasawood<br>Pasaw Naukan<br>Baako Baring Tapa<br>Baagad<br>Managadhaiy |                                                                                                    | Enal Damana<br>Enal Passeri<br>Curtin Enal Passeri<br>Pana Banhar<br>Esable Seine Banja<br>Managa Tyan |                                                                                       | • |
| for a set of the set of the former in the set                                                                                                    | Una filia<br>Cenyony                                                                | Parameter (Envelopmentariane)<br>4 no have an unitaria scenar remet theological output<br>(Automation)<br>Name | Usur Role<br>Galagory                                                                                  | * SHE theoper may apply for both sending and seconding particle.<br>Follocens<br>Know | 0 |

 Corpul Mesajului va fi prestabilit şi, deci, nicio modificare nu va fi necesară. Trimiterea unui e-mail către un utilizator reprezintă metoda preferată de notificare, întrucât conține numele utilizatorului, parola, precum şi înregistrarea URL, dat fiind faptul că adresa de e-mail a utilizatorului este configurată la nivelul dispozitivului. Opțiunea SMS va conține numai Înregistrarea URL şi se recomandă folosirea acesteia numai în cazul în care adresa de e-mail nu a fost configurată la nivelul dispozitivului pe care utilizatorul doreşte să îl înregistreze.

- Apasă pe **Salvare** în vederea trimiterii mesajului către utilizator sau **Salvare și Adăugați Dispozitiv** pentru salvarea numelui utilizatorului și adăugarea unui dispozitiv nou.
- Procesul de înregistrare a dispozitivului este explicat pe pagina următoare.

• Apăsând opțiunea Salvare și Adăugați Dispozitiv de pe pagina anterioară, vei fi direcționat către următoarea fereastră Adăugați Dispozitiv. De asemenea, acest formular poate fi accesat după selectarea opțiunii Salvare din cadrul setărilor utilizatorului.

•

• În acest caz, va trebui să selectezi semnul

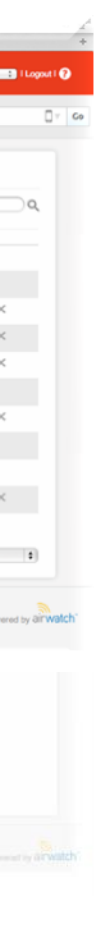

din pagina cu Conturile de Utilizator după cum este prezentat mai jos.

Apasă pe Salvare pentru a trimite mesajul utilizatorului folosind metoda selectată de livrare.

## 12. Creați Profiluri

Vodafone Secure Device Manager permite administratorilor IT să conceapă și să instaleze profilurile de configurație care includ setările standard, politicile și restricțiile pentru dispozitivele smart fără intervenția utilizatorului. Platforma asigură profiluri de configurație semnate, criptate și blocate pe calea aerului în vederea garantării că acestea nu sunt modificate, împărtășite sau eliminate.

Pagina Aplicații și Managementul Profilului din cadrul Consolei Web este răspunzătoare pentru administrarea și eliminarea profilurilor, precum și pentru recomandarea și instalarea aplicațiilor.

0

Q G

-

+4478

Model

OS 5.1.0 Go

 Otodatione Socure Devices Manager
 Devices
 Content

 Menu<</td>
 My Favorities
 Help
 Devices

 Dashboards
 Reports & Alerts
 Profiles & Policies
 Apps
 Content

 Dashboard
 Reports & Alerts
 Profiles
 Appilostions
 Content Management

 Dashboard
 Reports
 Compliance
 Appilostions
 Content Management

 Users
 Devices
 Configuration
 Locations & Groups

 User Accounts
 Bearch Devices
 Locations & Groups

 User Accounts
 Bearch Devices
 Locations & Groups

 System Betings
 System Betings
 Menu

Pentru a crea un Profil nou, apasă pe Meniu și selectează apoi Profiluri.

htholshy iPhone FA41

oleby iPad D

LostS

**v** 2h

 Pentru crearea unui Profil nou, pe o altă pagină, apasă pe opțiunea Adaugă (sau selectează Acțiunea corespunzătoare pentru Profilurile existente)

| Vodafone Secu                | re Device | e Manager                                 |            |                               |             | henrik                 | .thoisby@vodafone.com Choos | er at Sandboxes 💽   Logout   🕜                   |
|------------------------------|-----------|-------------------------------------------|------------|-------------------------------|-------------|------------------------|-----------------------------|--------------------------------------------------|
| Menu My Favorites            | Не        | alp                                       |            |                               |             |                        |                             | Device v                                         |
| Location G roup<br>Sandboxes | Devi      | ce Profiles                               |            |                               |             |                        |                             |                                                  |
|                              | C Add     | Status A                                  | Active     | Publish All                   | Platform Ar | ny 💽 Setting Grou      | p All                       | Q (L)                                            |
| Available Views              | Location  | Group: Sandboxes Status: Activ            | ve Publish | : All Platform: Any Setting   | Group: All  |                        |                             | 9 result(s) found                                |
| Device Profiles              | Active    | Profile Name                              | Mana       | Platform / OS / Model         | Own         | Managed By             | Current/Available           | Actions                                          |
|                              |           | ComplianceBlackListSettings               | Yes        | Android / Any / Any           | Any         | Sandboxes              | 2/3                         | $\angle \Box \Diamond \phi \in \times$           |
|                              |           | Demo - Android App Catalogue              | Yes        | Android / Any / Any           | Any         | Sandboxes              | 3/3                         | $\angle \Box \Diamond \phi \in \times$           |
|                              |           | Demo - Android Passcode                   | Yes        | Android / Any / Any           | Any         | Henrik Tholsby Sandbox | 3/3                         | $\angle \Box \Diamond \phi \in \times$           |
|                              | ••        | Demo - Android Vodafone<br>Exchange       | Yes        | Android / Android 2.3.5 / Any | Any         | Henrik Tholsby Sandbox | 2/2                         | $\angle \Box \bigcirc \phi \in \times$           |
|                              |           | Demo - App Catalogue - iOS                | Yes        | Apple / iOS 4.0 / Any         | Any         | Henrik Tholsby Sandbox | 2/2                         | $\angle \Box \bigcirc \diamondsuit \in \times$   |
|                              |           | Demo - Passcode and<br>Restrictions - iOS | Yes        | Apple / iOS 4.0 / Any         | Any         | Henrik Tholsby Sandbox | 2/2                         | $\angle \Box \bigcirc \phi \in \times$           |
|                              |           | Demo - Symbian Mail4Exchange              | Yes        | Symbian / Any / Any           | Any         | Henrik Tholsby Sandbox | 1/3                         | $\angle \Box \Diamond \phi \in \times$           |
|                              |           | Demo - Symbian Pass Code                  | Yes        | Symbian / Any / Any           | Any         | Henrik Tholsby Sandbox | 1/3                         | $\angle \Box \Diamond \phi \in \times$           |
|                              |           | Demo - Vodafone Exchange - iOS            | Yes        | Apple / iOS 4.0 / Any         | Any         | Henrik Tholsby Sandbox | 2/2                         | $\angle \square \bigcirc \land \land \in \times$ |
|                              | Items 1   | -9 of 9                                   |            |                               |             |                        |                             | Page Size: 50                                    |

• Selectează platforma vizată de pe următoarea fereastră. În exemplul de mai jos, platforma Android a fost selectată, iar noua fereastră afișată a fost prepopulată pentru dispozitivele Android.

| Vodafo                                                           | Add a New Profile                                                                                                    |                                                                                                    |                                                                          | × | 🔪   Logout   👔                                                                                                    |
|------------------------------------------------------------------|----------------------------------------------------------------------------------------------------|----------------------------------------------------------------------------------------------------|--------------------------------------------------------------------------|---|----------------------------------------------------------------------------------------------------|
| Menu My Location Group Sandboxes Available Views Device Profiles | ♥       Personal         ●       Personal         ●       Personal         ●       VPFI         ●       VPFI         ●       VPRI         ●       Solomarks         ●       Ordertails         ●       Outron Settings | Name*<br>Description<br>Platform*<br>Minimum Operating System<br>Model<br>Ownership<br>Importance<br>Sensitivity<br>Allew Domovel | Required Field     Android     Any     Any     Any     Normal     Normal |   | $ \begin{array}{c} & & \\ & & \\ & & $ |
| Copyright@ 2012   Abd                                            | ut Vodafone                                                                                                    | Save                                                                                                    | e Save & Publish Reset                                                   | F | K 50 W                                                                                                    |

- Redenumeș te Profilul și completează-l cu Informațiile Generale necesare.
- La finalul acestei ferestre, asigură-te că Profilul a fost inclus în Locația de Grup (Grupuri) corespunzătoare.
- Selectează categoria din partea stângă pe care doriți s-o includeți în Profil. Se recomandă să creezi un Profil separat pentru fiecare categorie pe care doreș ti s-o instalezi, de exemplu un profil pentru Codul de acces, unul pentru protocolul Exchange ActiveSync, altul pentru Marcaje și așa mai departe.

- Mai jos este prezentat un exemplu pentru secțiunea Cod de acces.
- Te rugăm să ai în vedere faptul că parametrii necesari versiunilor OS vor fi indicați în mod clar.
- După completarea detaliilor, apasă Salvare (pentru publicarea ulterioară a profilului) sau Salvare & Publicare (pentru a aplica imediat modificările).

| Vodafo                                                           | Add a New Profile                                                                                                    | × | 💌   Logout   🕜                                                                                                    |
|------------------------------------------------------------------|----------------------------------------------------------------------------------------------------|---|----------------------------------------------------------------------------------------------------|
| Menu My Location Group Sandboxes Available Views Device Profiles | Passode #1     Passode #1     Passode #1     Passode Contert     Passode Contert     Passode Policies require a Minimum Operating System of Android 3.0     Passode Istory     Passode Istory     Passode Istory     Passode Istory     Passode Istory     Passode Istory     Passode Istory     Passode Istory     Passode Istory     Passode Istory     Passode Istory Istory     Passode Istory Istory     Passode Istory Istory Istory     Passode Istory Istory Istory     Passode Istory Istory Istory     Passode Istory Istory Istory Is | E | $ \begin{array}{c c} & & & \\ \hline & & \\ \hline \hline & & \\ \hline & & \\ \hline & & \\ \hline & & \\ \hline & & \\ \hline & & \\ \hline & & \\ \hline & & \\ \hline & & \\ \hline & & \\ \hline & & \\ \hline & & \\ \hline & & \\ \hline & & \\ \hline & & \\ \hline & & \\ \hline \hline & & \\ \hline \hline \\ \hline & & \\ \hline \hline \\ \hline & & \\ \hline \hline \\ \hline \\$ |
| Copyright@ 2012   Abd                                            | Save & Publish Reset                                                                                                    | F | s so wered by airwatch"                                                                                                    |

- Modificările au fost incluse în secțiunea Profiluri, după cum este prezentat mai jos.
- Aplicațiile pot fi recomandate urmând etapele asemănători. Există două tipuri diferite de aplicații care pot fi recomandate de platformă: Aplicații Interne și Publice. Te rugăm să consulți secțiunea referitoare la terminologie pentru explicații.

## 13. Transferurile și Administrarea Aplicațiilor

Platforma Vodafone Secure Device Manager poate facilita și permite societăților să instaleze și gestioneze aplicații dezvoltate intern din cadrul celor publice prin intermediului unui Catalog personalizat de Aplicații pentru Companii. În ceea ce-i privește pe utilizatorii finali, acest Catalog poate fi instalat drept o soluție web sau nativă astfel încât aplicațiile publice recomandate și cele dezvoltate intern să poată fi selectate dintr-o locație centralizată unică.

| IIII vodafone UK 3G | 19:12        | 1 🕴 74% 💷    | vodafo    | ne UK 💲 | BG 19:12   | 1 >        | \$ 74% 💶      |
|---------------------|--------------|--------------|-----------|---------|------------|------------|---------------|
| vodofone            |              |              | Internal  | Public  | Categories | Purchased  | Updates       |
| Global Wi-Fi Voda   | SMM Vodafest | r VF App Cat | Public    |         |            | Search     |               |
|                     |              |              |           | ecomme  | nded       | ecidiatesd |               |
|                     |              |              | BBG       | S BBC   | C News     |            | Install       |
|                     |              |              | O vodafor | Vod     | afone McLa | ren Merced | es<br>Install |
|                     |              |              |           |         |            |            |               |
|                     | 20           |              |           |         |            |            |               |
| Phone Ma            | il Safari    | Music        |           |         |            |            |               |

Se consideră că aceasta reprezintă o funcție avansată și va fi descrisă pe scurt în prezentul Ghid al utilizatorului.

Primul pas referitor la instalarea aplicațiilor folosind soluția Vodafone Secure Device Manager îl reprezintă instalarea Catalogului de Aplicații pentru dispozitivele gestionate. Un mod de a efectua acest lucru îl constituie crearea unei animații web sau profil de marcaj.

Navighează mai întâi către Aplicații și Profiluri din Meniul principal.

1. Din meniul Managementul Aplicațiilor și Profilurilor selectează Nou / Profil nou.

Va apărea Formularul pentru Conceperea Profilului. Introdu toate informațiile generale necesare în formularul principal după cum este prezentat în secțiunea Creați Profiluri de mai sus.

2. Selectează **Animație web** pentru versiunile iOS sau **Marcaj** pentru cele Android din lista cu profiluri din partea stângă. Selectează opțiunea Configurați.

| Vodafo                | Demo - App Cata              | logue - iOS      |                                                     | × | 💌   Logout   🕜     |
|-----------------------|------------------------------|------------------|-----------------------------------------------------|---|--------------------|
| Menu My               | General                      |                  |                                                     |   | ▼ Go               |
|                       | Passcode                     | Web Clips #1     | 1                                                   |   |                    |
| Location Group        | Restrictions                 | Label*           | VF App Cat                                          |   |                    |
| Sandboxes             | 🔶 WI-Fi                      |                  |                                                     |   |                    |
|                       | NPN VPN                      | URL*             | https://mm.vodafone.com/DeviceManagement/AppCatalog |   | <b>с</b> 6         |
| Available Views       | de Email                     |                  |                                                     |   | ult(s) found       |
| Device Profiles       | S Exchange ActiveSync        | Removable        |                                                     |   |                    |
|                       | LDAP                         | Icon             |                                                     |   | $\phi \in \times$  |
|                       | CalDAV                       |                  |                                                     |   | $\phi \in \times$  |
|                       | Subscribed Calendars         |                  |                                                     |   | $\phi \in \times$  |
|                       | # CardDAV                    |                  |                                                     |   | $\phi \in \times$  |
|                       | 🔀 Web Clips                  |                  |                                                     |   | Othe               |
|                       | Credentials                  |                  | Upload                                              |   | O W C              |
|                       | <ul> <li>♦•♦ SCEP</li> </ul> |                  |                                                     |   | $\phi \in \times$  |
|                       | Advanced                     | Precomposed Icon | V                                                   |   | 16 4 Y             |
|                       | 🔆 Custom Settings            |                  |                                                     |   | 10 4 X             |
|                       |                              |                  | <pre>* ##&gt;</pre>                                 |   | 10 4 X             |
|                       |                              |                  |                                                     |   |                    |
|                       |                              | Sav              | e Save & Publish Reset                              |   | 0: 50              |
|                       |                              |                  |                                                     |   |                    |
| L                     |                              |                  |                                                     |   | 1                  |
|                       |                              |                  |                                                     |   |                    |
|                       |                              |                  |                                                     |   |                    |
| Copyright© 2012   Abo | ut Vodafone                  |                  |                                                     |   | owered by airwatch |

- 1. Completează toate profilurile Animații web sau parametrii profilului Marcaj.
  - a. Denumire Denumirea afișată pe dispozitivele gestionate pentru animații web. De exemplu, VFApp Cat ar putea fi utilizat.
  - b. URL URL aferent Catalogului de Aplicații se află în formatul

#### https://<YourEnvironment>/DeviceManagement/AppCatalog?uid={DeviceUid}

care reprezintă principalul URL pe care compania ta îl folosește în vederea accesării consolei web specifică Managerului Dispozitivelor de Securitate, de exemplu mm-ds.vodafone.com.

- c. Iconița Iconița care va fi afișată pe dispozitivele gestionate din cadrul Catalogului de Aplicații.
- d. În momentul în care ai finalizat, selectează Salvare și Publică pentru a instala imediat Catalogul de Aplicații web pentru toate dispozitivele corespunzătoare.

După instalarea reușită a Catalogului de Aplicații pentru dispozitivele smart, administratorii pot începe recomandarea aplicațiilor publice și distribuirea celor interne dedicate societăților prin intermediul Consolei web (**Aplicații Interne Noi și Aplicații Publice Noi** din cadrul Profilurilor și Aplicațiilor).

## 14. Setarea alertelor

Pentru a seta o alertă, apasă pe Meniu și apoi pe Setarea alertei din cadrul categoriei Rapoarte & Alerte

| Vodafone       | Secure Device Manager                   |                     |                       | henrik                              | tholsby@vodafone.com Chooser at Sand | iboxes 💽   Logout   🕐 |
|----------------|-----------------------------------------|---------------------|-----------------------|-------------------------------------|--------------------------------------|-----------------------|
| Menu - My Fav  | vorites Help                            |                     |                       |                                     | De                                   | evice v G             |
| Dashboards     | <b>Reports &amp; Alerts</b>             | Profiles & Policies | Apps                  | Content                             |                                      |                       |
| Dashboard      | Reports                                 | Profiles            | Applications          | Content Management                  |                                      |                       |
|                | Search Alerts                           | Compliance          |                       | Categories                          |                                      |                       |
|                | Alert Setup                             |                     |                       |                                     |                                      |                       |
| Users          | Devices                                 | Configuration       |                       |                                     |                                      |                       |
|                |                                         |                     |                       |                                     |                                      |                       |
| Admin Accounts | Bulk Management                         | System Settings     |                       |                                     |                                      |                       |
| Admin Accounts | Bulk Management                         | System Settings     |                       | Phone                               | Down >3 Days >7 Days >1              | 5 Days >30 Days       |
| Admin Accounts | Bulk Menegement                         | System Settings     |                       | Phone                               | Down >3 Days >7 Days >1              | 15 Days >30 Days      |
| Admin Accounts | LastSeen A Friendly!                    | System Settings     | Platform              | Phone<br>All<br>OS Model            | Down >3 Days >7 Days >1              | 6 Days >30 Days       |
| Admin Accounts | LastSeen A Friendly 1<br>A Sm Mholsby # | System Settings     | Platform<br>sby Appla | Phone As<br>OS Model<br>6.1.0 Phone | Down >3 Days >7 Days >1              | 16 Days >00 Days      |

Pe pagina nouă, selectați Politica de Control de pe coloana stângă. Apasă apoi pe opțiunea Adaugă Politica de Control din panoul principal pentru a seta alerta

| 🍏 Vodatone Secur                    | e Device Manager |                             |                               |        |                      |                    | one.com Chooser at Sandbox           | 10 Logout            |    |
|-------------------------------------|------------------|-----------------------------|-------------------------------|--------|----------------------|--------------------|--------------------------------------|----------------------|----|
| Menu My Favorites                   | Help             |                             |                               |        |                      |                    | Devic                                | a ~                  | 00 |
| Gandboxes                           | Routing Policy   |                             |                               |        |                      |                    |                                      |                      |    |
| Alerting Policies<br>Routing Policy | Creation Policy  | Location Group<br>Gandboxes | Location<br>Gandboxes default | Device | Severity<br>Moderate | Priority<br>Normal | Routing Profile<br>User Distribution | Actions<br>Z >>      |    |
|                                     | Remain-1 of 1    |                             |                               |        |                      |                    |                                      | Page Size: <b>50</b> |    |
|                                     |                  |                             |                               |        |                      |                    |                                      |                      |    |
|                                     |                  |                             |                               |        |                      |                    |                                      |                      |    |

| Vodafo Edit       | Routing Policy       | ×                                                                      | Logout   🕐 |
|-------------------|----------------------|------------------------------------------------------------------------|------------|
| Menu My           |                      |                                                                        | V Go       |
| Location Group    |                      | Criteria Preferences                                                   |            |
| Sandboxes         | Creation Policy      | Device Provisioning Errors > 1                                         |            |
|                   | Location Group       | Sandboxes                                                              | ] م        |
| Alerting Policies | Location             | Sandboxes default                                                      | ons<br>×   |
| Creation Policy   | Device               | Any                                                                    | 50         |
|                   | Sample Time          | 00:00 To 00:00 .                                                       |            |
|                   | Sample Days          | 🛛 Monday 🗹 Tuesday 📝 Wednesday 📝 Thursday 📝 Friday 📝 Saturday 📝 Sunday |            |
|                   | Severity*            | Moderate                                                               |            |
|                   | Priority*            | Normal                                                                 |            |
|                   | Consolidation Window | 0 Days Ago                                                             |            |
|                   |                      | Sava                                                                   |            |
|                   |                      | Save neset                                                             |            |

Trebuie să selectezi din panoul Politicii de Control opțiunile din meniurile derulante, inclusiv Politica de Creare și Locațiile de Grup acolo unde este cazul. De asemenea, trebuie să defineș ti momentul în care doreș ti ca Alerta să fie trimisă.

| Vodaf                                                | Edit Routing Policy | *                                                                                                    | Logout   🕜 |
|------------------------------------------------------|---------------------|----------------------------------------------------------------------------------------------------|------------|
| Menu M                                               |                     | Criteria Proferences                                                                                               | ♥ Go       |
| Sandboxes                                            | Users               | henrik thelsby⊕vodafone.com<br>Select                                                                              | ] <b>Q</b> |
| Alerting Policy<br>Routing Policy<br>Creation Policy | Roles               | Location Group     Role     Actions       Sandboxes     OpCo Administrator     ×       Add Role     Add Role     • | ×<br>50 ¥  |
|                                                      |                     |                                                                                                    |            |
|                                                      |                     | Save Reset                                                                                                    |            |

Sub meniul preferințe trebuie, de asemenea, să menționezi persoanele care doreș ti să recepționeze Alerta

Alerta va fi apoi afișată în secțiunea Politici de Control după cum este prezentat mai jos.

## 15. Creare Rapoarte

• Pentru a crea un raport, selectează Meniu și apoi Rapoarte la rubrica Rapoarte & Alerte.

| Menu My Fa                      | ivorites Help                                      |                                                                    |                          |                    | L                                                | Device            |
|---------------------------------|----------------------------------------------------|--------------------------------------------------------------------|--------------------------|--------------------|--------------------------------------------------|-------------------|
| Dashboards                      | <b>Reports &amp; Alerts</b>                        | <b>Profiles &amp; Policies</b>                                     | Apps                     | Content            |                                                  |                   |
| Dashboard                       | Reports                                            | Profiles                                                           | Applications             | Content Management |                                                  |                   |
|                                 | Search Alerts                                      | Compliance                                                         |                          | Categories         |                                                  |                   |
|                                 | Alert Setup                                        |                                                                    |                          |                    |                                                  |                   |
|                                 |                                                    |                                                                    |                          |                    |                                                  |                   |
| Users                           | Devices                                            | Configuration                                                      |                          |                    |                                                  |                   |
|                                 |                                                    |                                                                    |                          |                    |                                                  |                   |
| Jser Accounts                   | Search Devices                                     | Locations & Groups                                                 |                          |                    |                                                  |                   |
| Jser Accounts<br>Admin Accounts | Search Devices<br>Bulk Management                  | Locations & Groups<br>System Settings                              |                          |                    |                                                  |                   |
| laer Accounts                   | Search Devices<br>Bulk Management                  | Locations & Groups<br>System Settings                              |                          | Phone              | Down >3 Days >7 Days :                           | >16 Days >30 Days |
| tser Accounts                   | Search Devices<br>Bulk Management                  | Locationa & Groupa<br>System Settings                              |                          | Phone              | Down >3 Days >7 Days                             | >15 Days >30 Days |
| Jaer Accounts                   | Search Davices Bulk Management LastSeen A Friendly | Locations & Groups<br>System Settings                              | r Platform               | Phone As           | Down >3 Days >7 Days :                           | >15 Days >30 Days |
| User Accounts<br>Admin Accounts | Search Devices<br>Bulk Management                  | Locations & Groups System Settings Vame C/E/3 Uase Phone FAAT Inho | r Pistform<br>Isby Apple | Phone All          | Down >3 Days >7 Days :<br>Phone<br>+447826879998 | ≥15 Days >00 Days |

• Vei fi redirecționat către următoarea fereastră. Selectează raportul pe care vreți să-l vizualizezi apăsând iconița.

9

- Pentru a vă abona la un raport, apasă pe
- Pentru a adăuga un raport la rubrica Rapoartele Mele apasă pe 🗗
- Puteți consulta modelele de rapoarte dând pe a olo unde este disponibil.

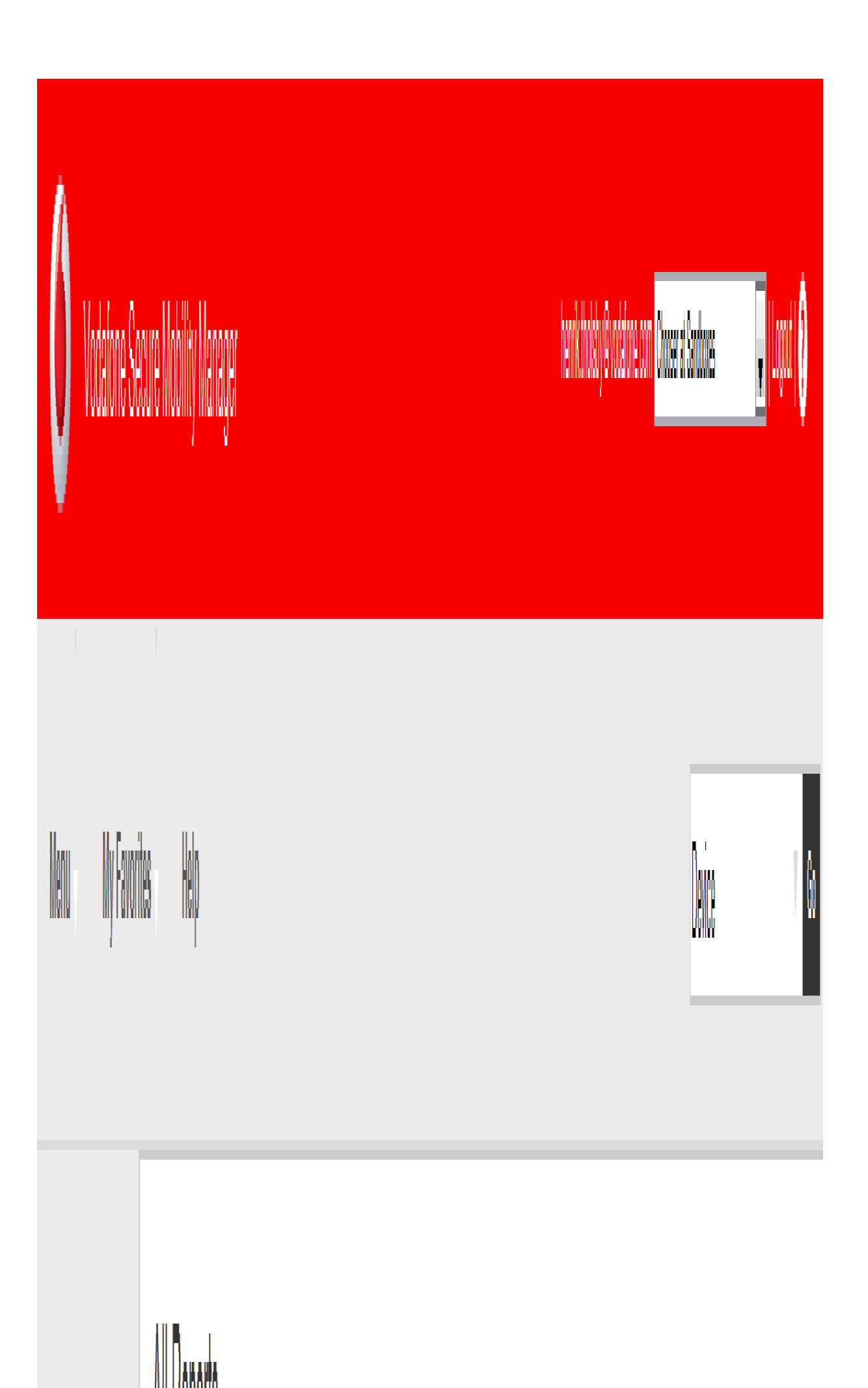

## 16. Înregistrarea unui dispozitiv iOS

Pentru a înregistra dispozitive iOS în cadrul Vodafone Secure Device Manager este un proces simplu și ușor. Înregistrarea poate folosi fie:

- Agentul disponibil Vodafone Secure Device Manager în cadrul Magazinului de Aplicații iTunes (de recomandat) sau
- fie o abordare fără licență de client folosind doar browser-ul web al dispozitivului.

La folosirea agentului sunt furnizate capacități adiționale iar acesta poate fi funcțional în afara modulului de management din softul integrat.

La înregistrare, profilurile presetate vor începe imediat să se descarce în dispozitiv și vor fi vizibile în consola de administrare.

#### a. Înregistrarea pe baza Agentului

Pentru a înregistra un dispozitiv iOS, apasă pe iconița **AppStore** de pe dispozitiv și caută aplicația Managerul Dispozitivelor de Securitate. Apasă pe **Gratis** apoi **Instalare** pentru a începe descărcarea și instalarea datelor clientului. O dată ce aplicația este instalată apasă pe iconița aplicației.

Pe pagina de înregistrare unde se deschide utilizatorul poate fi rugat să introducă serverul URL, un Cod de Activare, un Nume de Utilizator și o Parolă, care ar trebui furnizate de organizație. Apasă pe **înregistrare**. Vei fi direcționat către o pagină de Informații a Dispozitivului, continuă cu procesul de înregistrare apăsând pe iconița 'Cheie'. Următoarea pagină va apărea pentru legitimarea înregistrării utilizatorului.

| vodafone UK 3G 21:44 | \$ 100% 🛥                                                                                                    | at vodafone UK 3G     | 21:39       |                                                                                              | vodafone Uk                                                                             | < o 2              | 21:40                                    | 🖇 100% 🚘 |
|----------------------|----------------------------------------------------------------------------------------------------|-----------------------|-------------|----------------------------------------------------------------------------------------------|-----------------------------------------------------------------------------------------|--------------------|------------------------------------------|----------|
| 0                    | )                                                                                                    | Vodafone I            | Enrolment   |                                                                                              | Cancel                                                                                  | Insta              | ll Profile                               |          |
| URL https://exam     | nple.com                                                                                                    | Activation Code: bp   | m Chang     | e                                                                                            | Hunder                                                                                  | <b>Enr</b><br>AirW | ollment<br>atch                          |          |
| Save                 | ,                                                                                                    | User Name<br>htholsby |             |                                                                                              | Market Sundal                                                                           | <b>V</b> e         | erified                                  | Install  |
|                      |                                                                                                    | Password              |             |                                                                                              | Descriptio<br>Signe<br>Receive                                                          | ed mm.v            | Iment Settings<br>odafone.com<br>ug 2011 | Î.       |
| vodaf                | one                                                                                                    | Enrol Need Help       | p?          |                                                                                              | Contain<br>More Det                                                                     | ails               | e enrollment o                           | hallenge |
|                      | Cancel Warning Install<br>Mobile Device Management<br>Installing this profile will allow the<br>administrator at "https://mm-<br>ds.vodafone.com/DeviceServices/<br>AppleMDM/Processor.aspx" to<br>remotely manage your iPhone.<br>The administrator may collect<br>personal data, list of apps,<br>add/remove accounts and |                       | Pro         | MDM Pr<br>Verified<br>MDM Profile<br>mm.vodafor<br>25 Aug 2011<br>Certificate<br>Mobile Devi | Stalled Done<br>Profile<br>ad<br>file Settings<br>Irone.com<br>0011<br>evice Management |                    |                                          |          |
|                      | restrictions, and rem<br>on your iPhone.                                                                                                    | lotely erase data     | More Detail | s                                                                                            |                                                                                         | >                  |                                          |          |

etapele următoare sunt asemănătoare cu cele menționate la înregistrare folosind browser-ul web.

- După ce credențialele sunt validate, utilizatorul va fi notificat să instaleze Profilul de Înregistrare MDM Vodafone.
- Apăsând pe "Instalare" va fi generată căsuța confirmării instalării Profilului.
- Apasă pe Instalați Acum.

Utilizatorul va fi notificat de dispozitiv pentru ultima dată să accepte modulul de administrare de la distanță a dispozitivului. Dispozitivul este acum înregistrat în consolă și ar trebui să înceapă să primească profilurile care i-au fost alocate în cadrul consolei de administrare.

#### b. Înregistrare pe baza browser-ului (fără agent)

- 1. Urmează link-ul trimis către dispozitiv prin SMS sau e-mail.
- 2. Introdu informațiile necesare solicitate. În cazul în care numele Utilizatorului și Codul de Activare sunt preconfigurate atunci numai Parola va fi cerută.
- 3. Progresul va fi prezentat și în momentul în care ț i se solicită înregistrarea, apasă pe Instalare
- 4. O notificare de avertizare este expediată pentru informare. Apasă pe Instalare pentru a continua instalarea
  - 5. O dată ce instalarea este completă apasă pe Terminat și închide orice fereastră a browser-ului Safari.

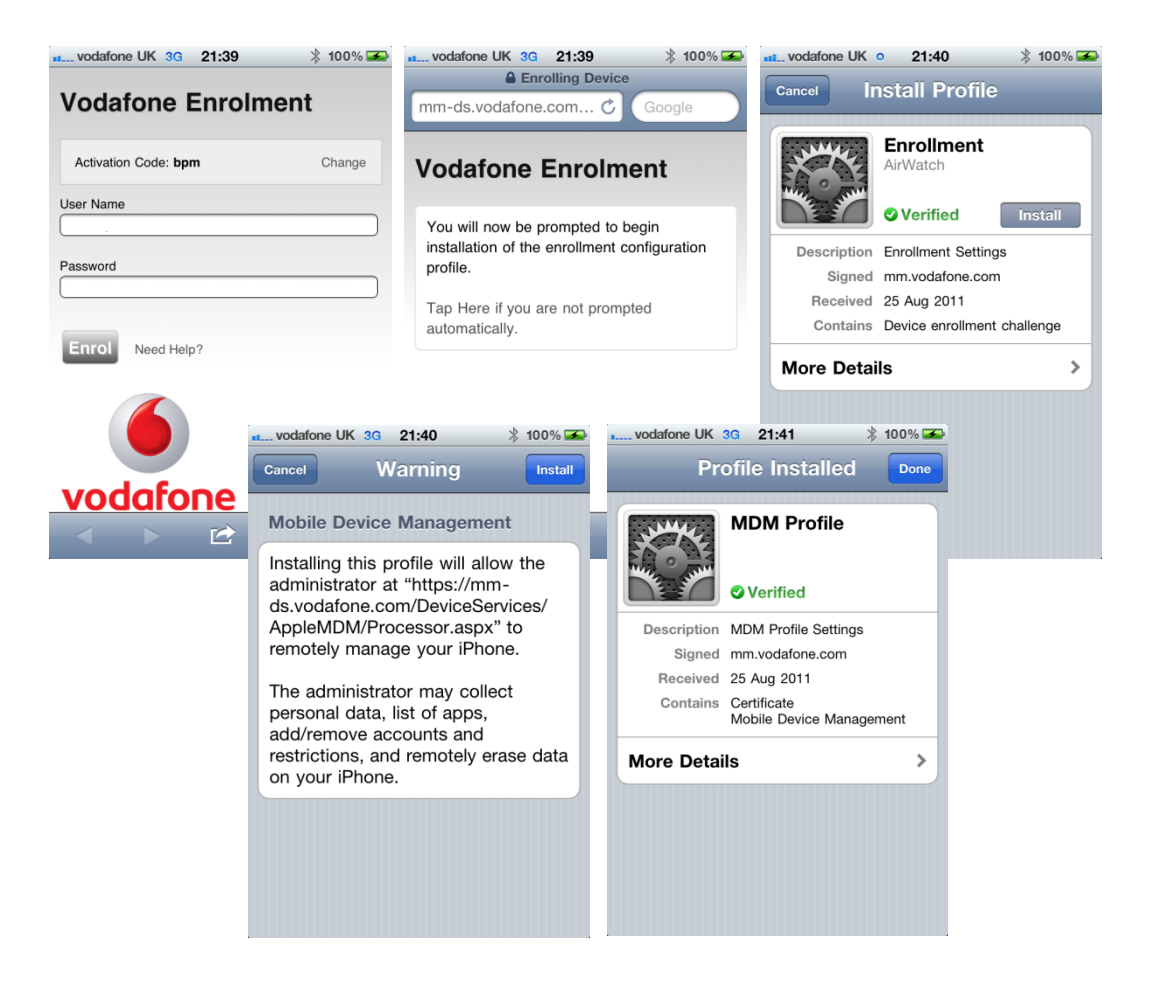

## 17. Înregistrarea unui dispozitiv Android

Înainte de instalarea agentului de administrare pe dispozitivul tău Android, se impune existența anterioară a următoarelor articole:

- dispozitive Android funcționale pe versiunea 2.2 sau o alta mai avansată
- · posibilitatea de conectare la Google Play, care necesită instalarea unui cont de Google pe dispozitiv

Notă: Pentru a permite integrarea cu Exchange Active Sync, este necesar contul de mail NitroDeskTouchDown. Aceasta este o aplicație Android care nu este furnizată sau întreținută de Vodafone. Este disponibil pentru descărcare și cumpărare pe Google Play. Suportul pentru această funcționalitate poate varia în funcție de piața locală.

- · Descarcă și instalează aplicația Vodafone Secure Device Manager așa cum este arătat mai jos
- Pentru instalare, apasă FREE. Eș ti direcționat către o pagină cu cereri de permisiune. Pe această pagină, poț i permite aplicației să acceseze detaliile locațiilor, detaliile personale, detaliile logării la sistem şi alte detalii (cum ar fi autorizațiile companiei tale).

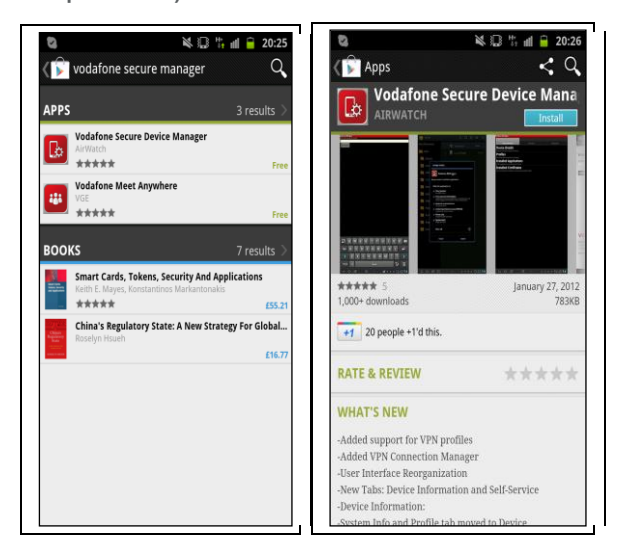

După ce instalarea este completă, apasă pe URL-ul trimis prin SMS sau e-mail și urmează instrucțiunile de mai jos:

- Introdu informația necesară furnizată. Codul de Activare şi Numele Utilizatorului pot fi presetate, iar dacă sunt, numai Parola va fi cerută.
- Dispozitivul va afişa un ecran cu statutul procesului
- În final, apasă pe Activare aşa cum este ilustrat pe ecran
- Dispozitivul tău Android este acum administrat și va apărea în cadrul platformei Vodafone Secure Device Manager.

| 🌢 🔒 https://mm-ds.vodafone.co | om ()  |
|-------------------------------|--------|
|                               |        |
| Vodafone                      |        |
| Enrolment                     |        |
| Activation Code: <b>htsb</b>  | Change |
| User Name                     |        |
|                               |        |
| Password                      |        |
|                               |        |
| Enrol                         |        |
|                               |        |

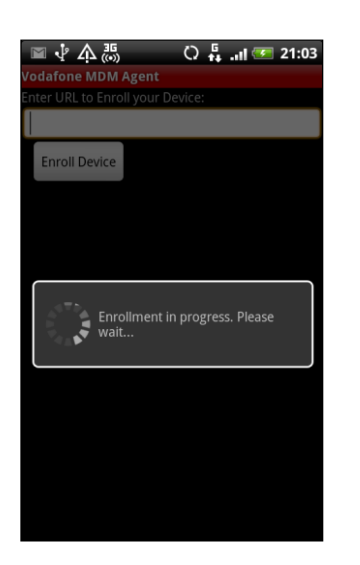

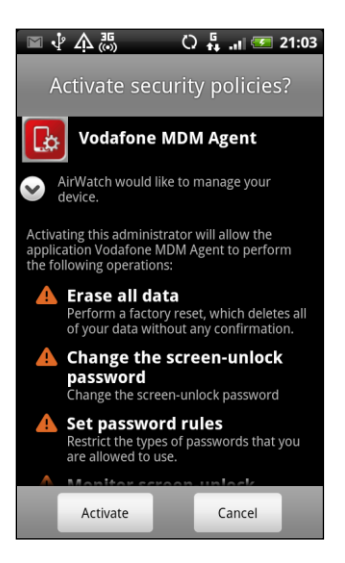

## 18. Înregistrarea unui dispozitiv BlackBerry

Urmează etapele de mai jos pentru a înregistra un dispozitiv BlackBerry:

- Apasă pe link-ul de înregistrare trimis prin E-mail sau SMS către dispozitiv și apasă Deschide Legătura dacă este cerut.
- Ecranul de înregistrare se va încărca automat cu ID-ul de Grup deja completat.
- Introdu numele utilizatorului și parola apoi apasă pe Înregistrare.
- Apoi ecranul se va încărca, derulează în jos și bifează Setează Permisiunile Aplicației și apasă pe Descărcare. Setează
  permisiunile adecvate și apoi apasă pe Salvare.
- Clientul Vodafone Secure Device Manager va fi acum descărcat și instalat. Odată terminat acest proces, ț i se va cere să reporniți dispozitivul.
- Când dispozitivul a fost pornit din nou ț i se va cere să permiți accesul unor resurse suplimentare. Odată terminat acest proces, iconița aplicației va fi disponibilă pe ecranul dispozitivului tău. Înregistrarea dispozitivului tău BlackBerry s-a încheiat.

| +447786204951                                                                                                    | Vodafone Enrolment     | 3G <b>:</b> |
|----------------------------------------------------------------------------------------------------|------------------------|-------------|
| +447786204951 18:44                                                                                                    | https://mm-ds.vodafo 🔒 | 0           |
| <ul> <li>Vodafone SDM Activation<br/>https://mm-ds.vodafone.com/<br/>deviceservices/iOS/<br/>deviceservices/iOS/</li> </ul> | Group ID: HTSB         | Char        |
| openenroiment.aspx?AC=n15b                                                                                                  | Username               |             |
|                                                                                                    | Password               |             |
|                                                                                                    | Enrol                  |             |

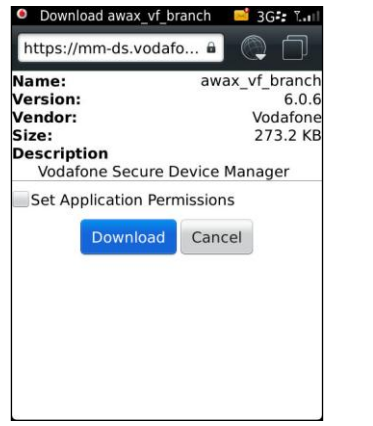

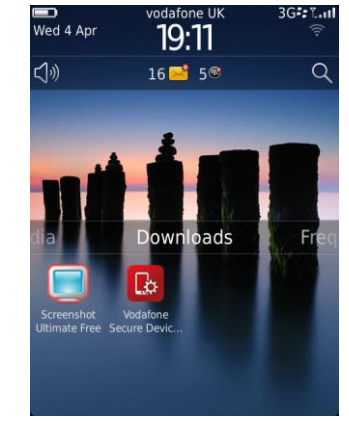

## 19. Înregistrarea unui Dispozitiv Symbian

Urmează etapele de mai jos pentru a înregistra un dispozitiv Symbian:

- Apasă pe link-ul de înregistrare trimis prin E-mail sau SMS de pe dispozitiv.
- Fereastra de înregistrare se va încărca automat cu Numărul de Identificare pentru activare, în variantă completată. Introdu utilizatorul și parola. Apasă opțiunea de înregistrare.
- Acum ț i se va cere să descarci aplicația MDM. Apasă OK în fereastra de descărcare pentru a descărca aplicația, apasă continuare în următoarea fereastră de înregistrare pentru a instala aplicația. Apoi ț i se va cere acceptul pentru a începe instalarea.

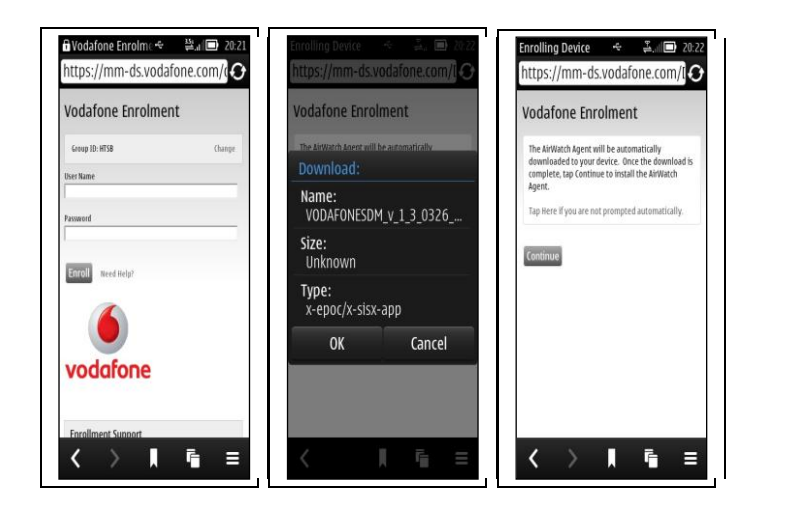

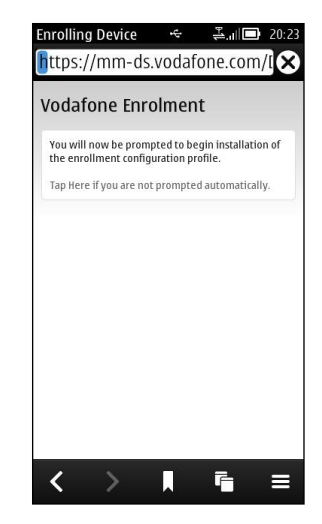

Pe parcursul instalării, o serie de ferestre vor necesita atenția ta. Acestea pot fi diferite în funcție de tipul de dispozitiv Symbian pe care îl ai. În cazul în care eş ti întrebat unde să se facă instalarea aplicației, selectează C: Memoria telefonului.

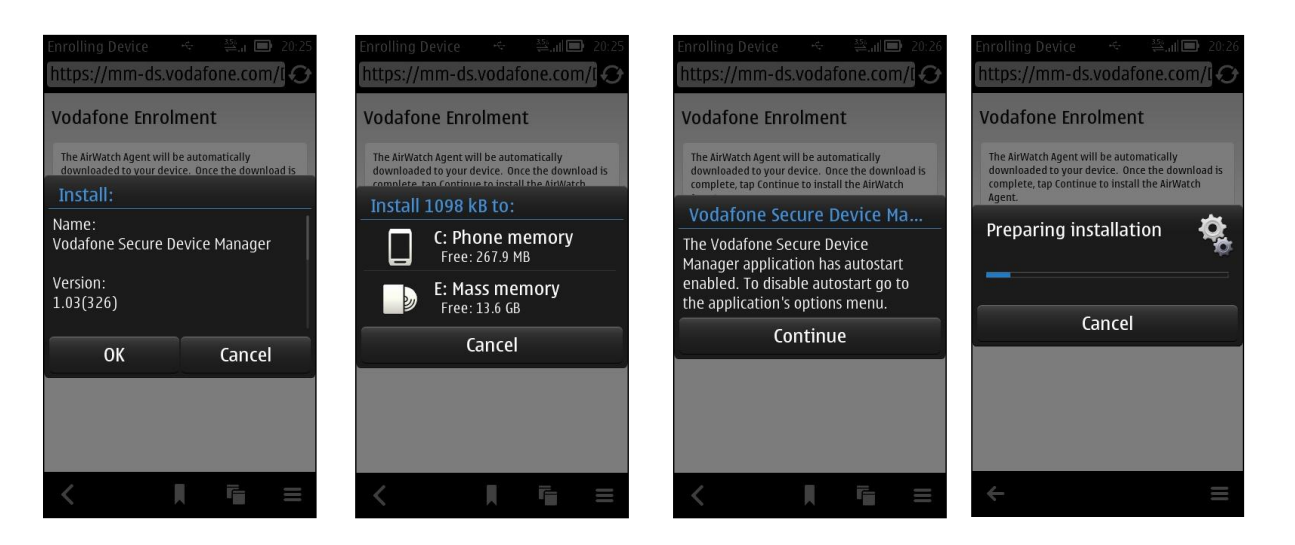

- Atunci când instalarea s-a încheiat vei fi întrebat dacă doreș ti să porneș ti aplicația. Alegeți **Da** în acest moment.
- O nouă iconiță va apărea în meniul dispozitivului. În cadrul aplicației vei putea găsi, de asemenea, informații specifice pentru dispozitivul tău și orice profiluri folosite de sistemul VSDM
- Dispozitivul tău Symbian este acum actualizat și va apărea pe platforma VSDM de unde poate fi gestionat.

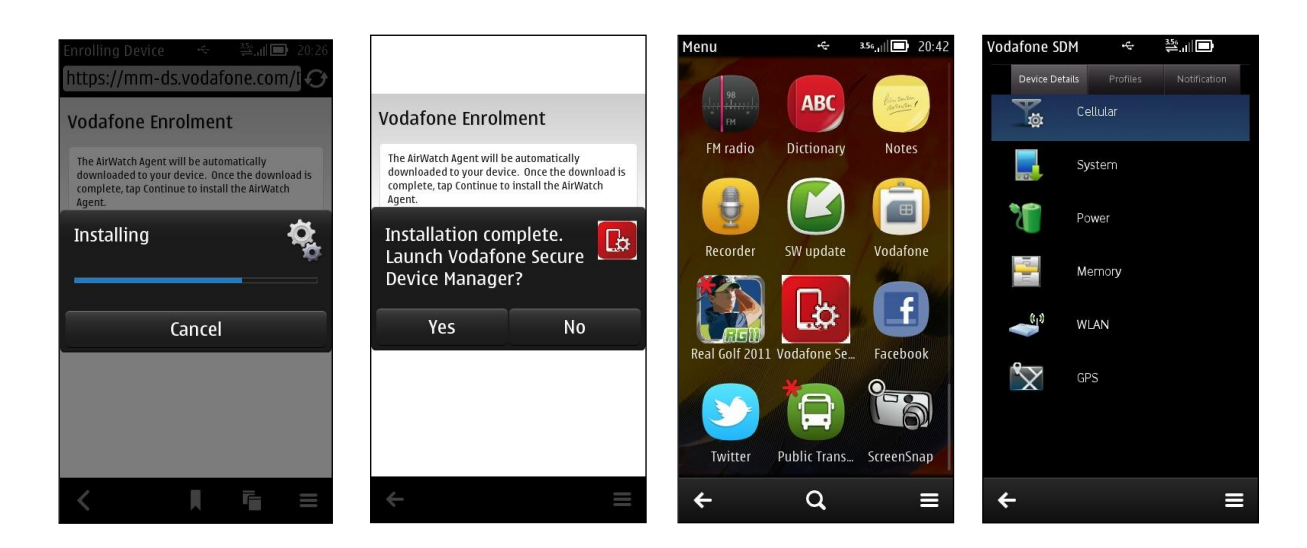

## 20. Înregistrarea unui Dispozitiv Telefonic prevăzut cu Windows

Pentru a înregistra un dispozitiv Windows Phone în cadrul Vodafone Secure Device Manager urmați etapele de mai jos:

Deschideți browser-ul Internet de pe dispozitivul dumneavoastră și navigați către pagina de înregistrare indicată de către administrator.

Se va afișa pagina de înregistrare Vodafone. Introduceți numărul de identificare al Grupului asigurat de administratorul dumneavoastră IT. Apăsați butonul Continuare.

În cazul în care întâmpinați dificultăți, contactați echipa locală de asistență în primă fază, folosind informațiile din partea de jos a ecranului, sub **Asistență la înregistrare.** 

Introduceți **Utilizatorul** și **Parola** furnizate de administratorul IT. Apăsați butonul **Înregistrare**. Vi se poate solicita citirea și aprobarea Contractului de licență al utilizatorului final (EULA). Vă rugăm rețineți următoarele despre aceste câmpuri:

Informațiile pentru accesare pot fi identice cu informațiile directorului.

Link-ul de înregistrare poate conține câmpuri pre-completate, caz în care puteți continua procedura de înregistrare.

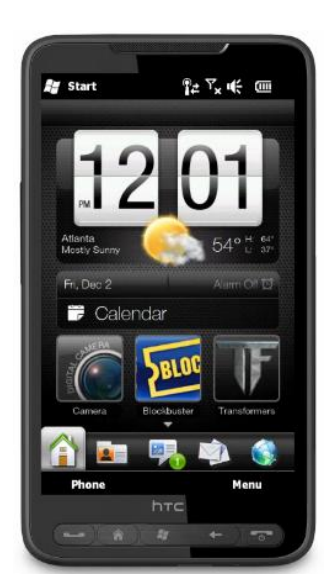

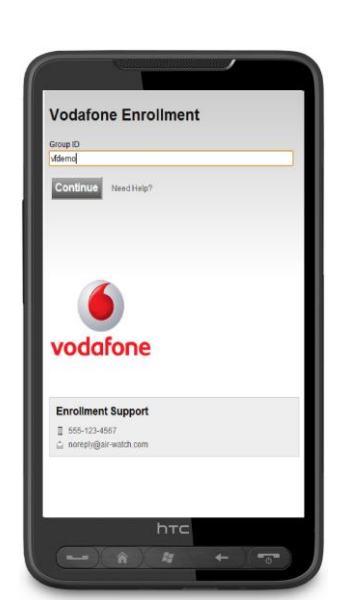

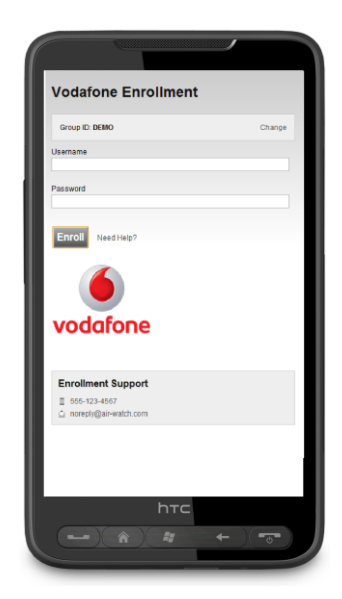

 Atunci când autentificarea este finalizată, o fereastră pentru descărcare va apărea, asemănătoare cu cea de mai jos:

Acceptați deschiderea fișierului după descărcare.

Apăsați butonul DA pentru a începe descărcarea Agentului Vodafone SDM.

- Vi se poate solicita confirmarea de instalare a programului. Apăsați Da pentru a iniția instalarea.
- Va apărea un mesaj pentru a îț i confirma faptul că Vodafone SDM Agent a fost instalat cu succes pe dispozitivul tău.

Dispozitivul tău Windows Phone este acum disponibil pentru over-the-air management prin intermediul soluției Vodafone Secure Device Manager **MDM**.

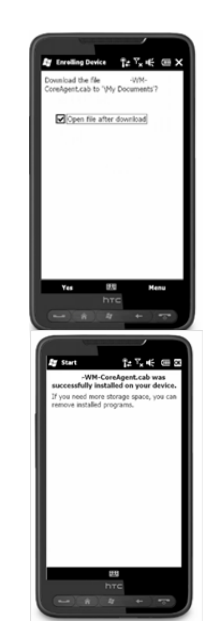